Cuerpo de Bomberos del Distrito Metropolitano de Quito

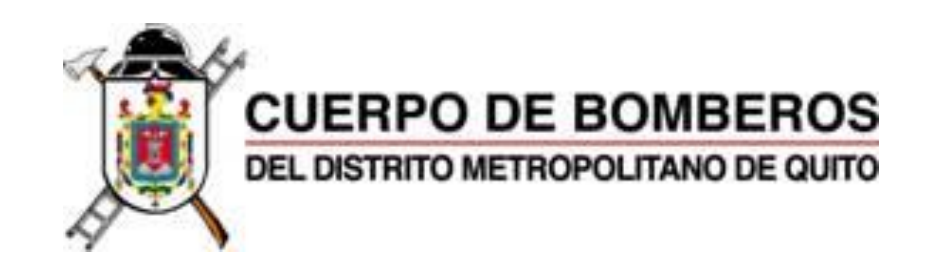

## MANUAL DE USUARIO CIUDADANO

UTILIZACIÓN DE LOS SERVICIOS EN LÍNEA DEL CUERPO DE BOMBEROS DEL DISTRITO METROPOLITANO DE QUITO (CBDMQ)

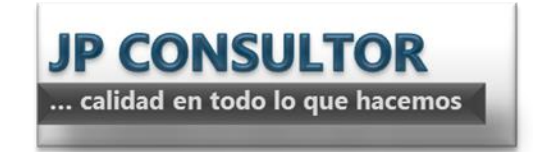

Manual del Usuario | JP CONSULTOR

### Tabla de contenido

| 1.   | ¿Qué son los servicios en línea del CBDMQ?3             |
|------|---------------------------------------------------------|
| 2.   | Funciones principales                                   |
| 3.   | Recomendaciones generales para el uso de la plataforma3 |
| 3.1. | ¿Cómo borrar temporales? 4                              |
| 3.2. | Cómo activar la vista de compatibilidad?6               |
| 3.3. | Cómo desactivar el bloqueador de elementos emergentes?6 |
| 1.   | Solicitud7                                              |
| 2.   | Confirmación de correo9                                 |
| 3.   | Olvido de contraseña9                                   |
| 1.   | Solicitud de Factibilidad GLP/GNL12                     |
| 2.   | Solicitud de Definitivo GLP/GNL                         |
| 2.1. | Solicitud buscando el predio 20                         |
| 2.2. | Solicitud ingresando datos 22                           |
| 3.   | Solicitud de Permiso de Ocupación                       |
| 3.1. | Solicitud con búsqueda de predio en el sistema          |
| 3.2. | Solicitud con ingreso de datos manual27                 |
| 4.   | Solicitud para Inscripción en Charlas de prevención 29  |
| 5.   | Solicitud para Registro de Profesionales                |
| 5.1. | ¿Cómo ingresar datos en los grupos de campos?           |

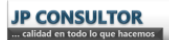

# INFORMACIÓN GENERAL

## 1. ¿Qué son los servicios en línea del CBDMQ?

Es una plataforma ubicada en la página web de bomberos que le permite al ciudadano interactuar con el Cuerpo de Bomberos del Distrito Metropolitano de Quito (CB-DMQ), para realizar los siguientes trámites:

- Inscripción en Charlas de prevención
- Registro de Profesionales
- Certificación de factibilidad GLP/GNL
- Certificación de definitivo GLP/GNL
- Permiso de Ocupación

## 2. Funciones principales

La plataforma de servicios en línea del CB-DMQ le permite al ciudadano realizar las siguientes actividades:

- Realizar solicitudes de los trámites disponibles en la página web.
- Dar seguimiento a sus las solicitudes realizadas.
- Recibir correos con notificaciones respecto a los trámites solicitados
- Recibir tareas para continuar con sus trámites.

Para poder utilizar los servicios en línea del CB-DMQ, es necesario registrarse primero para obtener el usuario y la contraseña de ingreso a la plataforma.

En este manual se explica el registro, el acceso y la ejecución de las funciones principales en la plataforma.

### 3. Recomendaciones generales para el uso de la plataforma

Tener en cuenta las siguientes recomendaciones para el correcto funcionamiento de la plataforma mientras se la esté utilizando:

- Utilizar el navegador Internet Explorer
- Borrar los temporales del navegador

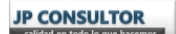

- Activar la vista de compatibilidad
- Desactivar el bloqueador de elementos emergentes

El sistema tiene una restricción de tiempo (20 minutos), para el uso de la plataforma, esto quiere decir que cuando no se realiza ninguna acción durante este tiempo, el sistema le cierra el acceso automáticamente. En este caso abrir una nueva sesión e ingresar nuevamente.

#### 3.1. ¿Cómo borrar temporales?

En la barra de menús de Internet Explorer seleccionar "Opciones de Internet" dentro del menú "Herramientas".

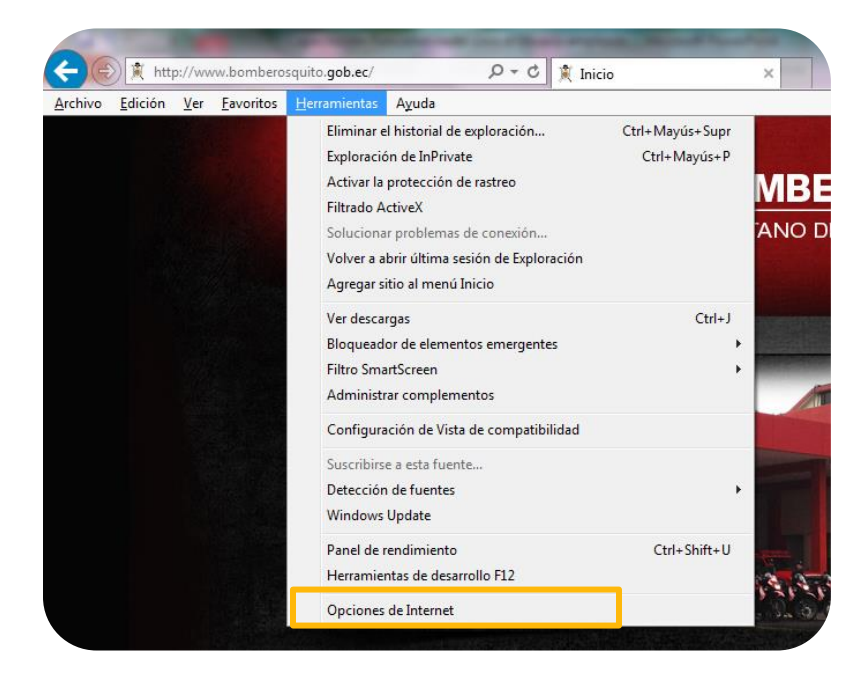

En la ventana que se despliega, seleccionar la opción "Eliminar", dentro de la pestaña "General".

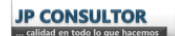

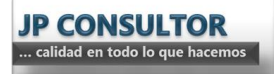

| lones de Interne                             |                                               |                        |                 |               |
|----------------------------------------------|-----------------------------------------------|------------------------|-----------------|---------------|
| Conexiones                                   | Program                                       | as                     | Opcior          | nes avanzadas |
| General                                      | Seguridad                                     | Priv                   | acidad          | Contenido     |
| Página principal<br>Para ci<br>en una        | ear pestañas de pág<br>línea independiente.   | ina princip            | oal, escriba ca | ada dirección |
| http://go.microsoft.com/fwlink/?Link1d=69157 |                                               |                        |                 |               |
| Usar actu                                    | ual Usar prede                                | terminada              | Usar            | nueva pestaña |
| Inicio                                       |                                               |                        |                 |               |
| Comenzar co                                  | on pestañas de la últi                        | ma sesión              |                 |               |
| Ocean Comenzar comenzar comenzar comenzar    | on la página de inicio                        |                        |                 |               |
| Pestañas                                     |                                               |                        |                 |               |
| Cambie la forma<br>muestran en las           | a en que las páginas v<br>pestañas.           | veb se                 |                 | Pestañas      |
| Historial de explor                          | ación                                         |                        |                 |               |
| Elimine archivos<br>guardadas e inf          | temporales, historial<br>ormación de formular | , cookies,<br>ios web. | contraseñas     |               |
| 🔽 Eliminar el hi                             | storial de exploración                        | al salir               |                 | _             |
| Apariencia ——                                |                                               | Ei                     | minar           | Configuración |
| Colores                                      | Idiomas                                       | F                      | uentes          | Accesibilidad |
|                                              | A                                             | ceptar                 | Cancela         | ar Aplicar    |

En la ventana que se despliega, seleccionar todas las opciones y pulsar sobre el botón "Eliminar"

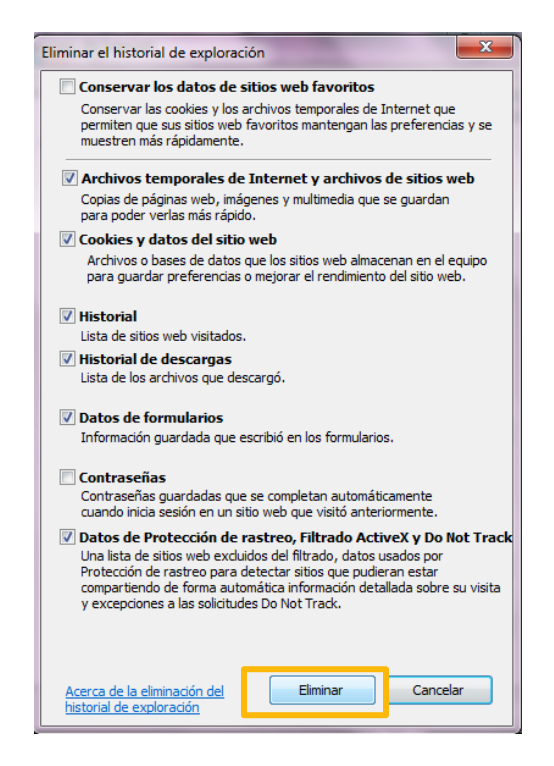

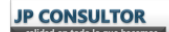

#### 3.2. ¿Cómo activar la vista de compatibilidad?

Dentro del menú "Herramientas", seleccionar la opción "Configuración de vista de compatibilidad" y en la ventana que se despliega, agregar el sitio web a la vista de compatibilidad

|                             | souite geber/ D = C 📽 Inicia                                                                                                    |                                                 | Configuración de Vista de compatibilidad Cambiar configuración de Vista de compatibilidad Agregar este atio web:                                                                                                    | ×                                      |
|-----------------------------|----------------------------------------------------------------------------------------------------|-------------------------------------------------|----------------------------------------------------------------------------------------------------|----------------------------------------|
| Archivo Edición Yer Ewontos | Bernments Aguda     Biminar el historial de exploración Ctri Exploración de InPrivate     Activar la protección de rastreo     Filtrado ActiveX     Solucionar problemas de conexión     Volver a abrir última seión de Exploración     Argragar sitio al menú Inicio     Ver descargas     Bioqueador de elementos emergentes     Filtro Smattscen     Administrar complementos     Configuración de Vista de compatibilidad | I+ Mayús-Supr<br>Ctrl= Mayús-P<br>ANO P<br>Ctrl | Monte rollica de la ristance en Vista de compatibilidad     Monte rollica de la ristance en Vista de compatibilidad     Vista de compatibilidad de Monsoult     Para tatas de compatibilidad de Monsoult     Para tatas de compatibilidad de Monsoult     Para tatas de compatibilidad de Monsoult | kgregør<br>Quitar<br>Klad de<br>Cerrør |
|                             | Suscribinse a esta fuente<br>Detección de fuentes<br>Windows Update<br>Panel de rendimiento<br>Herramientas de desarrollo F12<br>Opciones de Internet                                                                                                    | Ctrl+Shift+U                                    |                                                                                                    |                                        |

## 3.3. ¿Cómo desactivar el bloqueador de elementos emergentes?

En la barra de menús dentro del menú "Herramientas", seleccionar "Bloqueador de elementos emergentes" y luego seleccionar "Desactivar el bloqueador de elementos emergentes"

| puito.gob.ec/ ♀ ℃ 🍂 In                                                                                                    | icio                            | ×                                                                                                    |                                                                                                    |
|----------------------------------------------------------------------------------------------------|---------------------------------|----------------------------------------------------------------------------------------------------|----------------------------------------------------------------------------------------------------|
| Herramientas Ayuda                                                                                                    |                                 |                                                                                                    |                                                                                                    |
| Eliminar el historial de exploración<br>Exploración de InPrivate<br>Activar la protección de rastreo<br>Filtrado ActiveX<br>Solucionar problemas de conexión<br>Volver a abrir última sesión de Exploración<br>Agregar sitio al menú Inicio | Ctrl+Mayús+Supr<br>Ctrl+Mayús+P | MBEROS<br>ANO DE QUITO                                                                                                    | 🕬 🕤 🍉 🎒 🗊                                                                                                    |
| Ver descaroas                                                                                                    | Ctrl+J                          |                                                                                                    |                                                                                                    |
| Bloqueador de elementos emergentes                                                                                                    | ,                               | Desactivar el bloqueador de                                                                                                    | elementos emergentes                                                                                                    |
| Filtro SmartScreen                                                                                                    | ,                               | Configuración del bloquead                                                                                                    | lor de elementos emergentes                                                                                                    |
| Administrar complementos                                                                                                    |                                 | 1 martine                                                                                                    |                                                                                                    |
| Configuración de Vista de compatibilidad                                                                                                    |                                 |                                                                                                    | All and a second second |
| Suscribirse a esta fuente                                                                                                    |                                 | Contract in the local division of the local division of the local |                                                                                                    |
| Detección de fuentes                                                                                                    | ,                               |                                                                                                    |                                                                                                    |

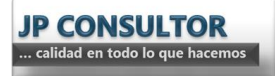

## REGISTRO EN EL SISTEMA

## 1. Solicitud

Ingresar a través de la opción "Registro" dentro del botón de acceso a "Servicios en línea" que se encuentra en la página web del Cuerpo de Bomberos del Distrito Metropolitano de Quito (<u>www.bomberosquito.gob.ec</u>).

En la ventana que se despliega, existen dos opciones:

- Trámites que puede realizar luego del registro.- A través de este botón se puede ver la lista de trámites que se encuentran habilitados en la plataforma.
- Registrarme.- A través de este botón se puede realizar la solicitud de registro.

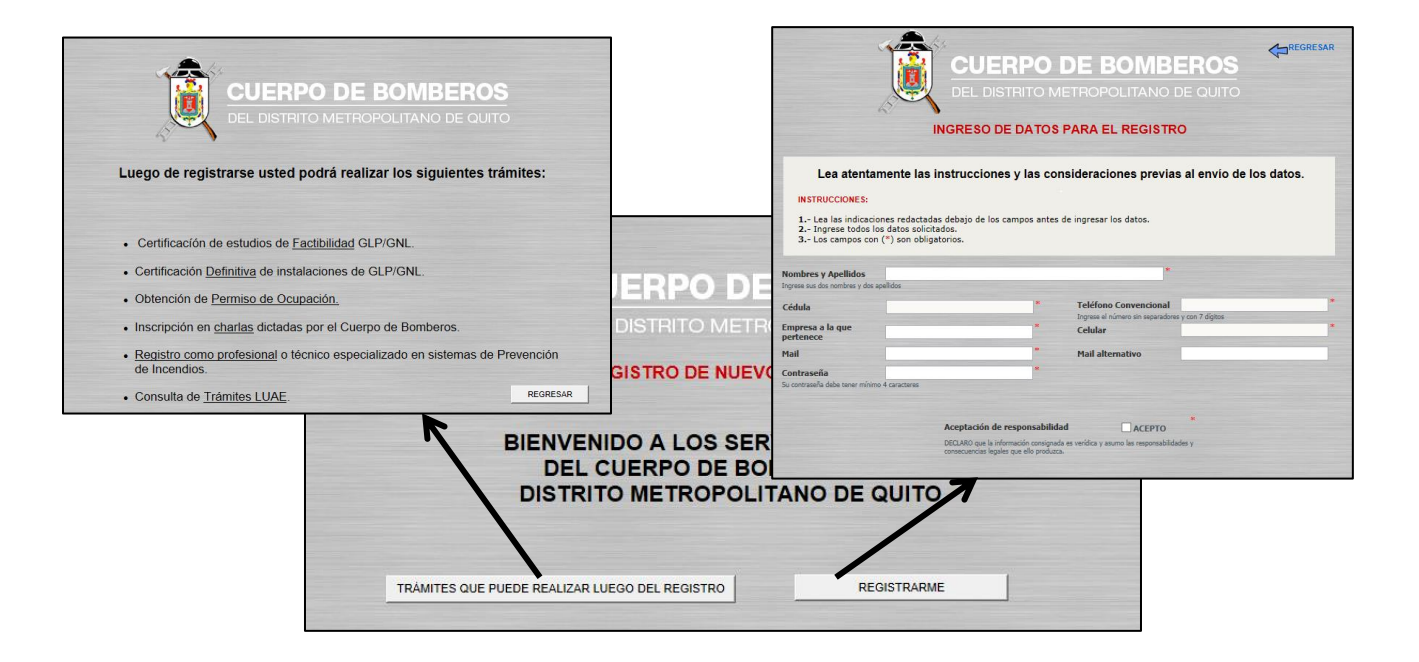

**NOTA:** Lea las instrucciones y las consideraciones previas al envío de los datos mientras realiza la solicitud.

Ingresar los datos de la solicitud, leer y aceptar la declaración de responsabilidad y enviar el registro.

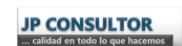

| JP CONSULTOR                   |   |
|--------------------------------|---|
| calidad en todo lo que hacemos | l |

| CUEI<br>DEL DIS<br>INGRESO DE                                                                                                    | RPO DI<br>TRITO METE<br>E DATOS PAR                                                                                                    | E BOMBERC<br>ROPOLITANO DE QU<br>RA EL REGISTRO                                                                                                    | S REGRESAR                                    |
|----------------------------------------------------------------------------------------------------|----------------------------------------------------------------------------------------------------|----------------------------------------------------------------------------------------------------|-----------------------------------------------|
| Lea atentamente las instrucciones<br>INSTRUCCIONES:<br>1 Lea las indicaciones redactadas debajo de los c<br>2 Ingrese todos los datos solicitados.<br>3 Los campos con (*) son obligatorios.                                                                                                    | s y las consid                                                                                                    | eraciones previas al env<br>gresar los datos.                                                                                                    | io de los datos.                              |
| Nombres y Apellidos                                                                                                    |                                                                                                    |                                                                                                    |                                               |
| Ingrese sus dos normales y dos apelitoos                                                                                                    |                                                                                                    |                                                                                                    | *                                             |
| Cédula                                                                                                    | * To                                                                                                    | eléfono Convencional                                                                                                    | 07                                            |
| Empresa a la que                                                                                                    | * 0                                                                                                    | elular                                                                                                    | *                                             |
| pertenece                                                                                                    |                                                                                                    |                                                                                                    |                                               |
| Mail                                                                                                    | * M                                                                                                    | lail alternativo                                                                                                    |                                               |
| Contraseña                                                                                                    | *                                                                                                    |                                                                                                    |                                               |
| Su contraseña debe tener mínimo 4 caracteres                                                                                                    |                                                                                                    |                                                                                                    |                                               |
| Aceptación de<br>DECLARO que la in<br>consecuencias lega                                                                                                    | : <b>responsabilidad</b><br>formación consignada es v<br>les que ello produzca.                                                                                               | ACEPTO                                                                                                    |                                               |
|                                                                                                    |                                                                                                    |                                                                                                    |                                               |
| CON<br>1. El usuario que se le asignará será el mail que ingres<br>2. La contraseña asignada será la que ingrese en el ca<br>3. Si el mail ingresado ya está siendo utilizado por otra<br>4. Si su mail es válido, le llegará a su correo un mensaj<br>5. Tiene 48 horas para confirmar su requerimiento de n<br>6. Luego de crear su registro en el sistema, se le envia<br>7. En caso de perder los datos de ingreso que se le pro<br>Bomberos del Distrito Metropolitano de Quito. | ISIDERACIONES PR<br>e.<br>mpo "Contraseña"<br>persona, se le notifici<br>je para confirmar su n<br>egistro, caso contraric<br>rá por mail sus datos.<br>oporcionarán por mail | EVIAS AL ENVIO:<br>ará de este particular mediante correc<br>equerimiento de registro.<br>o deberá registrarse nuevamente.<br>, debe comunicarse con la Dirección d | o electrónico.<br>1e Prevención del Cuerpo de |
|                                                                                                    | ENVIAR REGIS                                                                                                    | STRO                                                                                                    |                                               |

El usuario será el correo electrónico que se ingrese.

La contraseña será la que la persona coloque en el campo "Contraseña"

El sistema realizará la comprobación del correo ingresado para determinar si ya existe.

- En caso de existir el usuario, el sistema envía un correo al solicitante indicándole que ese usuario ya existe y por lo tanto no se lo puede registrar nuevamente.
- En caso de no existir el usuario, el sistema realiza el registro y envía un correo al solicitante para confirmar que el dueño de la cuenta es quien ha solicitado ser registrado.

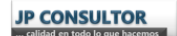

## 2. Confirmación de correo

En caso de recibir el correo de confirmación y estar de acuerdo con la solicitud de registro, se debe pulsar sobre el link de confirmación que se adjunta en el correo.

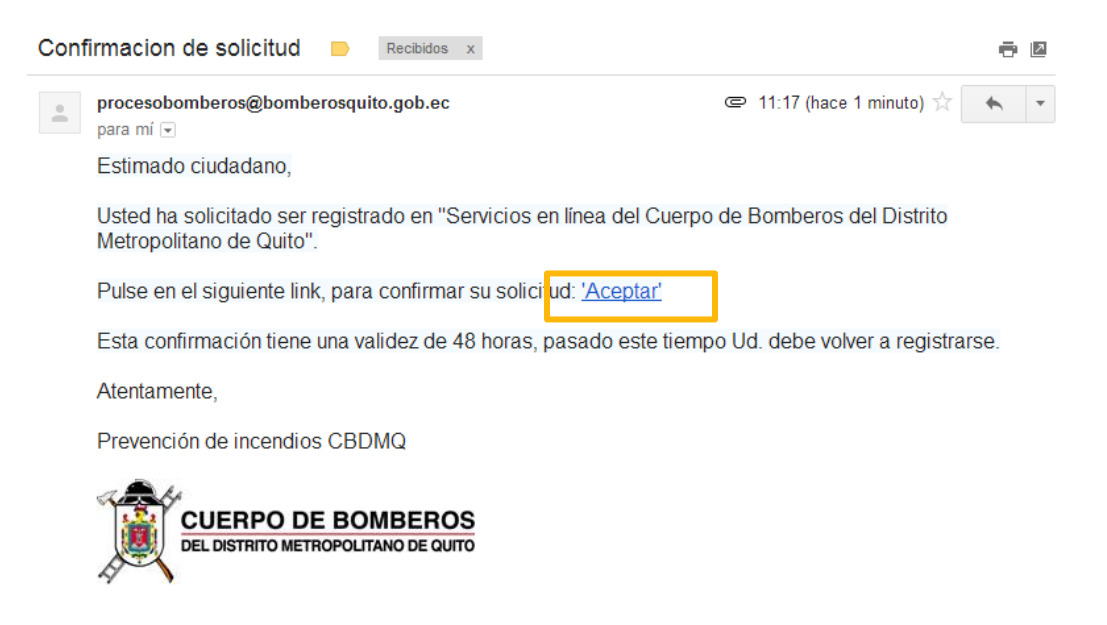

## 3. Contraseña

Una vez creado el registro en el sistema, se le envía un correo electrónico al solicitante con sus credenciales de ingreso a la plataforma (usuario y contraseña).

Mantener este correo en la bandeja para consultarlo en caso de olvido de la contraseña. En caso de eliminar este correo, comunicarse con el área de Prevención del CBDMQ.

## INGRESO AL SISTEMA

Ingresar a través de la opción "Ingreso" dentro del botón de acceso a "Servicios en línea" que se encuentra en la página web del Cuerpo de Bomberos del Distrito Metropolitano de Quito (www.bomberosquito.gob.ec).

En la pantalla que se despliega ingresar el usuario, la contraseña y pulsar "Aceptar"

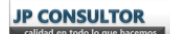

| CUERPO DE BOMBEROS<br>DEL DISTRITO METROPOLITANO DE QUITO<br>INGRESO A SERVICIOS EN LÍNEA    |          |                                                       |  |
|----------------------------------------------------------------------------------------------|----------|-------------------------------------------------------|--|
| Usuario<br>Password                                                                          | Recordar | Ingresar el mail como fue<br>registrado inicialmente. |  |
| Aceptar<br>Si olvidó su contraseña, comuniquese con el área de prevención de<br>incendios al |          |                                                       |  |

En caso de olvido de contraseña referir al punto 3 de la sección "REGISTRO EN EL SISTEMA" de este manual.

La pantalla que se despliega contiene:

- Una botonera para acceder a las funcionalidades de la plataforma (derecha)
- Una sección donde se muestra el contenido de los botones (centro)
- Una sección que contiene las instrucciones de uso en forma resumida (izquierda)
- Un botón para salir de la sesión (centro superior)

|                                                                    | BIENVENIDOS A            | JERPO DE BON<br>DISTRITO METROPOLITA<br>LOS SERVICIOS EN LÍ                                                                                                    | MBEROS<br>INO DE QUITO<br>INEA DEL CB-DMQ<br>SALIR | INSTRUCCIONES                                                                                                    |
|--------------------------------------------------------------------|--------------------------|----------------------------------------------------------------------------------------------------|----------------------------------------------------|----------------------------------------------------------------------------------------------------|
| INICIAR TRÀMITES<br>REVISAR TRÀMITES<br>MIS TAREAS<br>MIS MENSAJES | Seleccione el trám       | ite que desea realizar<br>Solicitar CERTIFICACION<br>DE DEFINITIVO GUPGAL<br>CONTINUO GUPGAL<br>Solicitar De<br>PROFESIONALES<br>CONTINUES<br>CONTINUES<br>CONT | AuraPortal®                                        | BOTON INICIAR TRAMITES:     De click sobre el nombre del proceso que desea     soliciar.     Dependiendo del trámite que seleccione, le     aparecerá una nueva pantalla con las     instrucciones particulares de ese trámite.     BOTON CONSULTAS LUAE:     Aquí podrá revisar sus trámites relacionados con     la Lecencia Unica de Actividades Econômicas, en     lo que concierne a permiso de bomberos.     BOTON REVISAR TRAMITES:     Aquí podrá revisar el estado de los trámites que     uside ha solicitado previamente a través del botón     Iniciar Trámites. Dentro de cada trámite usided     puede pulsar sobre el botón ESTADO, y podrá     erviar a le legarán a la persona que está     atendiendo su trámite.     BOTON MIS TAREAS:     Es importante que revise este apartado, puese |
| Se recomienda uti                                                  | ilizar el navegador Inte | rnet Explorer para el co                                                                                                    | orrecto funcionamiento d                           | e todas las opciones de esta página.                                                                                                    |

El uso de los botones disponibles se explica más adelante en este manual.

La sección de Instrucciones posee barras de desplazamiento para poder leer el contenido.

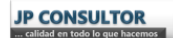

**NOTA:** Recordar salir de la sesión cuando ya no se la vaya a utilizar pulsando en el botón "SALIR". Cuando no se la cierra otro usuario puede ingresar directamente con su cuenta.

|                   | DEL DEL                                               | IERPO DE BOI<br>DISTRITO METROPOLIT<br>LOS SERVICIOS EN L | MBEROS<br>ANO DE QUITO<br>ÍNEA DEL CB-DMO<br>SALIR | INSTRUCCIONES                                                                                                    |
|-------------------|-------------------------------------------------------|-----------------------------------------------------------|----------------------------------------------------|----------------------------------------------------------------------------------------------------|
|                   | Seleccione el trámi                                   | ite que desea realizar                                    | AuraPortal®                                        | BOTON INICIAR TRAMITES:                                                                                                    |
| INICIAR TRÀMITES  | 1. SOLICITAR CERTIFICACIÓN<br>DE FACTIBILIDAD GLPIGNL | 2. SOLICITAR CERTIFICACIÓN<br>DE DEFINITIVO GLPIGNL       | 3. SOLICITAR PERMISO DE<br>OCUPACIÓN               | solicitar.<br>Dependiendo del trámite que seleccione, le<br>aparecerá una nueva pantalla con las<br>instrucciones particulares de ese trámite.<br>BOTON CONSULTAS LUAE:<br>Aquí podrá revisar sus trámites relacionados con<br>la Licencia Unica de Actividades Económicas, en<br>lo que concierne a permiso de bomberos.                                 |
| MIS MENSAJES      | 4. INSCRIPCIÓN EN CHARLAS<br>DE PREVENCIÓN            | 5. REGISTRO DE<br>PROFESIONALES                           |                                                    | BOTON REVISAR TRAMITES:<br>Aquí podrá revisar el estado de los trámites que<br>usted ha solicitado previamente a través del botón<br>Iniciar Trámites. Dentro de cada trámite usted<br>puede pulsar sobre el botón ESTADO, y podrá<br>enviar comentarios sobre el mismo, estos<br>comentarios le llegarán a la persona que está<br>atendiendo su trámite. |
| Se recomienda uti | lizar el navegador Inter                              | rnet Explorer para el c                                   | orrecto funcionamiento de                          | BOTON MIS TAREAS:<br>Es importante que revise este apartado, pues<br>todas las opciones de esta página.                                                                                                    |

# INICIO DE TRÁMITES

Para realizar solicitudes de los diferentes trámites habilitados, pulsar sobre el botón "INICIAR TRÁMITES" ubicado en el menú izquierdo de la pantalla.

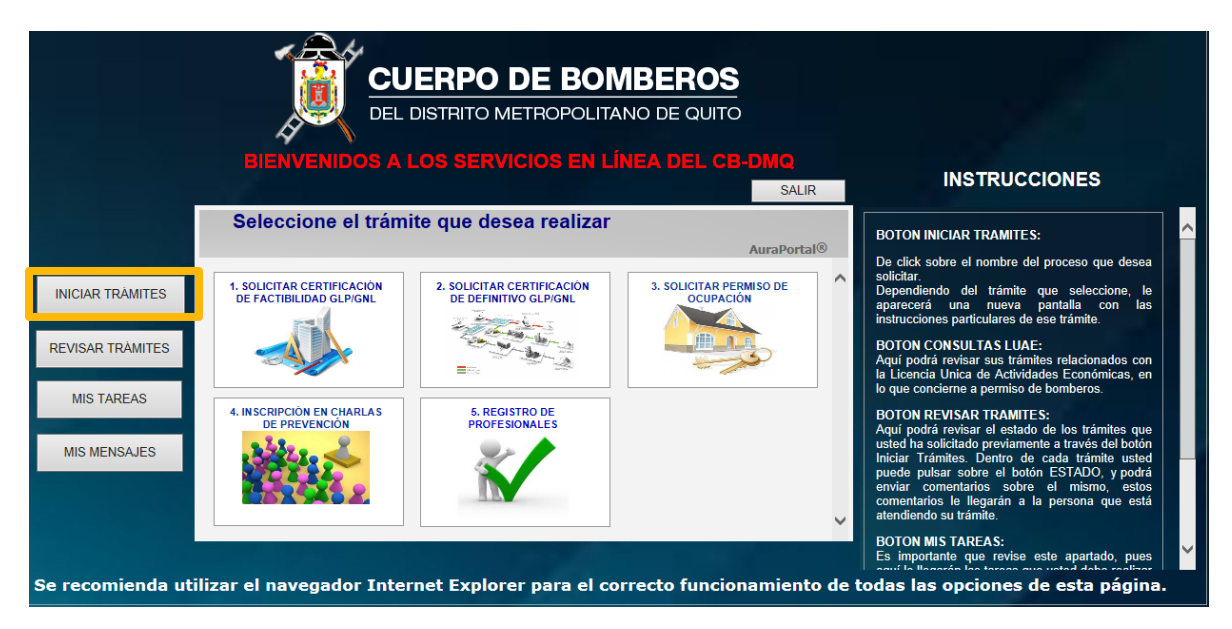

## 1. Solicitud de Factibilidad GLP/GNL

|                  | BIENVENIDOS A                                         | LOS SERVICIOS EN LÍ                                 | NEA DEL CB-DMQ<br>SALIR              |                                                                                        | INSTRUCCIONES                                                                                                    |
|------------------|-------------------------------------------------------|-----------------------------------------------------|--------------------------------------|----------------------------------------------------------------------------------------|----------------------------------------------------------------------------------------------------|
|                  | Seleccione el trám                                    | ite que desea realizar                              | AuraPortal                           | BOTON<br>De clic                                                                       | I INICIAR TRAMITES:<br>sobre el nombre del proceso que desea                                                                                                    |
| INICIAR TRÀMITES | 1. SOLICITAR CERTIFICACIÓN<br>DE FACTIBILIDAD GLPIGNL | 2. SOLICITAR CERTIFICACIÓN<br>DE DEFINITIVO GLPIGNL | 3. SOLICITAR PERMISO DE<br>OCUPACIÓN | Solicitat<br>Depend<br>aparect<br>instruct<br>BOTOM<br>Aquí po<br>la Licer<br>lo que o | iendo del trámite que seleccione, le<br>rá una nueva pantalla con las<br>iones particulares de ese trámite.<br>I CONSULTAS LUAE:<br>drá revisar sus trámites relacionados con<br>icia Unica de Actividades Econômicas, en<br>oncierne a permiso de bomberos.                                          |
| MIS MENSAJES     | 4. INSCRIPCION EN CHARLAS<br>DE PREVENCIÓN            | 5. REGISTRO DE<br>PROFESIONALES                     |                                      | BOTON<br>Aquí po<br>usted h<br>Iniciar<br>puede<br>enviar<br>coment<br>atendie         | I REVISAR TRAMITES:<br>drá revisar el estado de los trámites que<br>a solicitado previamente a través del botón<br>Trámites. Dentro de cada trámite usted<br>pulsar sobre el botón ESTADO, y podrá<br>comentarios sobre el mismo, estos<br>arios le llegarán a la persona que está<br>ndo su trámite. |

Seleccionar el trámite a realizar

Leer las instrucciones.

Los botones ubicados luego de la instrucción 1, permiten visualizar en la parte izquierda los requisitos para los dos tipos de trámite:

- Factibilidad GLP

| Mensajes (Formulario: Solicitud de factibilidad)                                                                    |                                                                                                    |
|----------------------------------------------------------------------------------------------------|----------------------------------------------------------------------------------------------------|
| dar   🔀 Eliminar                                                                                                    |                                                                                                    |
|                                                                                                    |                                                                                                    |
|                                                                                                    | REQUISITOS DOCUMENTALES GLP                                                                                                    |
| INSTRUCCIONES PARA SOLICITAR CERTIFICACIÓN DE FACTIBILIDAD GLP/GNL                                                  | 1. Memoria técnica del proyecto                                                                                                    |
| 1. Verifique que usted cuepte con los requisitos para calificar su solicitud.                                       | <ol> <li>Certificado de resistencia de losa. Certificado de que<br/>la losa soporta las cargas de la instalación. (En caso de<br/>instalaciones en losas o estructuras dedicadas).</li> </ol> |
|                                                                                                    | 3. Calificación de soldadores según norma aplicable.                                                                                                    |
| <ol> <li>Llene completamente el formulario.<br/>Los campos marcados con * son obligatorios.</li> </ol>              | 4. Planos del sistema GLP                                                                                                    |
| 3. Adjunte los requisitos documentales de acuerdo al tipo de solicitud                                              | Todos los documentos deben estar en formato PDF.                                                                                                    |
| que este realizando, firmados electronicamente.<br>(El tamaño total de la documentación no debe pasar de los 15 MB) | Los planos y la memoria técnica con firma digital.                                                                                                    |
| <ol> <li>Envié su solicitud y recibirá una respuesta automática a través de un<br/>corres electrónica.</li> </ol>   |                                                                                                    |

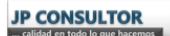

#### - Factibilidad GNL

| Mensajes (Formulario: Solicitud de factibilidad)                                                                                                    |                                                                                                    |
|----------------------------------------------------------------------------------------------------|----------------------------------------------------------------------------------------------------|
| ardar   🗙 Eliminar                                                                                                    |                                                                                                    |
|                                                                                                    |                                                                                                    |
| DEL DISTRITO METROPOLITANO DE QUITO                                                                                                    | REQUISITOS DOCUMENTALES GNL                                                                                                    |
| INSTRUCCIONES PARA SOLICITAR CERTIFICACIÓN DE FACTIBILIDAD GLP/GNL                                                                                                    | 1. Memoria técnica del proyecto.                                                                                                    |
| 1. Verifique que usted cuente con los requisitos para calificar su solicitud. Requisitos GLP Requisitos GNL                                                                                                    | <ol> <li>Certificado de resistencia de losa: Certificado de que<br/>la losa soporta las cargas de la instalación. (En caso de<br/>instalaciones en losas o estructuras dedicadas).</li> <li>Calificación de soldadores según norma aplicable.</li> </ol> |
| 2. Llene completamente el formulario.<br>Los campos marcados con * son obligatorios.                                                                                                    | <ol> <li>Planos del sistema GNL.</li> <li>Estudio técnico de instalación del sistema de</li> </ol>                                                                                                    |
| <ol> <li>Adjunte los requisitos documentales de acuerdo al tipo de solicitud<br/>que esté realizando, firmados electrónicamente.<br/>(El tamaño total de la documentación no debe pasar de los 15 MB)</li> </ol> | descargas atmosféricas (pararrayos).<br>Todos los documentos deben estar en formato PDF.                                                                                                    |
| <ol> <li>Envié su solicitud y recibirá una respuesta automática a través de un<br/>correo electrónico.</li> <li>Solicitar Factibilidad</li> </ol>                                                                | Los planos y la memoria técnica con firma digital.                                                                                                    |

Pulsar sobre el botón "Solicitar Factibilidad" para ingresar los datos de la solicitud.

|                                                                                                    | AuraPortal                                                    |                                               |                                                                                                    |                                                                                                    |
|----------------------------------------------------------------------------------------------------|---------------------------------------------------------------|-----------------------------------------------|----------------------------------------------------------------------------------------------------|----------------------------------------------------------------------------------------------------|
|                                                                                                    | • Mensajes (Formulario: Solicitud de factibilidad)            |                                               |                                                                                                    |                                                                                                    |
|                                                                                                    | 🗑 Guardar 🛛 🕱 Eliminar                                        |                                               |                                                                                                    |                                                                                                    |
| CUERPO DE BO                                                                                                    | N                                                             | SOLICITUD DE (                                | CERTIFICACIÓN DE FACTIBILIDAD                                                                                      |                                                                                                    |
|                                                                                                    |                                                               | 100 TTO 500_10                                | 1                                                                                                    |                                                                                                    |
| AT I I I I I I I I I I I I I I I I I I I                                                                                                    | DATOS DEL Pr<br>Tipo de propietario • Perso                   | IOPIETARIO<br>ona natural (O Persona jurídica | DATOS DEL<br>Nombre de la empresa<br>instaladora                                                                   | INSTALADOR                                                                                                  |
| INSTRUCCIONES PARA SOLICITAR CERTIFICAC                                                                                                    | IÓN Nombres Teléfono convencional Dels conversi li ógios Mail | Apellidos Celular                             | RUC de la empresa<br>instaladora<br>Nombres de la<br>persona de contacto<br>Apellidos de la<br>persona de contacto | Celular del contacto<br>Dela camene 10 dipto<br>Teléfono convencional<br>del contacto<br>Dela camene 9 dose |
| 1. Verifique que usted cuente con los requisitos GLP Requisitos GLP Requisitos GL | sito:                                                         | PROVECTO                                      | Mail de la persona de contacto                                                                                     | * EL PREDIO                                                                                                 |
|                                                                                                    | Time & forthild a                                             | *                                             | Número de predio                                                                                                   | *                                                                                                    |
| 2. Llene completamente el formulario.<br>Los campos marcados con * son obligatorios.                                                                                                    | Nombre del proyecto Nombre de la empresa comercializadora     | Ionidad GLP O Factionidad GNL                 | Zona Calle pri<br>Parroquia V Nomenci<br>Barrio Calle sec                                                          | icipal<br>Istura<br>undaria                                                                                 |
| <ol> <li>Adjunte los requisitos documentales de acue<br/>que esté realizando, firmados electrónicamente.<br/>(El tamaño total de la documentación no debe realizado)</li> </ol>                                                                                                    | erdo<br>basa                                                  |                                               | Solamente cuando ingrese los requisitos docu<br>"ENVIAR SC<br>Documentos habilitantes 🛛 🔿 📿                        | mentales del trámite, se le activará el bot<br>LICTTUD'.                                                    |

En la cabecera de la pantalla se visualiza el **número de trámite** asignado y la fecha en la que se está realizando la solicitud.

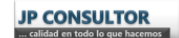

13

| - mensages (ronnulano: sonciud de lacióbilidad) Autor                                                          | Quintuna                |                                                                                                    |                                                                                     |
|----------------------------------------------------------------------------------------------------|-------------------------|----------------------------------------------------------------------------------------------------|-------------------------------------------------------------------------------------|
| Guardar   🗙 Eliminar                                                                                           |                         |                                                                                                    |                                                                                     |
|                                                                                                    | SOLICITUD DE C          | ERTIFICACIÓN DE FACTIBILIDAD                                                                                                    |                                                                                     |
|                                                                                                    | No. PRI-53.1_40         | Fecha de solicitud 2014-03-27                                                                                                    | 4                                                                                   |
| DATOS DEL PROPIET                                                                                              | ARIO                    | DATOS DEL INSTALAI                                                                                                    | DOR                                                                                 |
| Tipo de propietario  Persona nat<br>iombres Apelli<br>Ádula Teléfono convencional Debe contarer 9 dígites Mail | ural O Persona juridica | Nombre de la empresa<br>instaladora<br>RUC de la empresa<br>instaladora<br>Nombres de la<br>persona de contacto<br>Apellidos de la<br>persona de contacto<br>Mail de la persona de contacto | ar del contacto<br>ordene 10 dígles<br>ano convencional<br>ntacto<br>nemer 5 dígles |
| DATOS DEL PROYI                                                                                                | <u>:cto</u>             | DATOS DEL PREDI                                                                                                    | 0                                                                                   |
| Tipo de factibilidad O Factibilidad                                                                            | GLP O Factibilidad GNL  | Número de predio                                                                                                    | *                                                                                   |
| iombre del proyecto                                                                                            | *                       | Zona Calle principal                                                                                                    |                                                                                     |
| iombre de la empresa<br>iomercializadora                                                                       | *                       | Barrio Calle secundaria                                                                                                    |                                                                                     |
|                                                                                                    |                         | Solamente cuando ingrese los requisitos documentale<br>"ENVIAR SOLICITUD                                                                                                    | s del trámite, se le activará el botón<br>".                                        |
|                                                                                                    |                         |                                                                                                    |                                                                                     |

Ingresar los datos del propietario, del instalador, del proyecto y los datos del predio. Los campos con asterisco son obligatorios (\*)

En el botón "Documentos habilitantes" ingresar los requisitos documentales de acuerdo al tipo de trámite (Factibilidad GLP o Factibilidad GNL), pulsando sobre el botón en la parte derecha del campo.

| Guardar   🗙 Eliminar                                                                         |                                                                         |                                                                                                    |                                                                                               |
|----------------------------------------------------------------------------------------------|-------------------------------------------------------------------------|----------------------------------------------------------------------------------------------------|-----------------------------------------------------------------------------------------------|
|                                                                                              | SOLICITUD DE O                                                          | CERTIFICACIÓN DE FACTIBILIDAD                                                                                                    | REGRESAR                                                                                      |
|                                                                                              | No. PRI-53.1_40                                                         | Fecha de solicitud 2014-03-27                                                                                                    | •                                                                                             |
| DATC<br>Tipo de propietario<br>ombres Teléfono convencion<br>Debe cortante 9 digitas<br>Mail | S DEL PROPIETARIO  Persona natural Persona jurídica  Apellidos  Celular | DATOS DEL INSTAL A<br>Nombre de la empresa<br>instaladora<br>RUC de la empresa<br>instaladora<br>Nombres de la<br>persona de contacto<br>persona de contacto<br>Mail de la persona de contacto                                  | ADOR<br>Ilar del contacto<br>contener 10 digitos<br>fono convencional<br>contacto<br>contacto |
| DA<br>Tipo de factibilidad<br>Iombre del proyecto<br>Iombre de la empresa<br>omercializadora | OS DEL PROYECTO<br>O Factibilidad GLP O Factibilidad GNL * * * *        | DATOS DEL PREC<br>Número de predio<br>Zona Calle principal<br>Parroquia S' Nomenclatura<br>Barrio Calle secundaria<br>Solamente cuando ingrese los requisitos documental<br>ENVIAR SOLICITU<br>Documentos habilitantes @ HATA 1 | NO<br>a<br>a<br>a<br>s<br>del trámite, se le activará el botón<br>D.<br>S<br>MEGAS            |

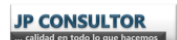

JP CONSULTOR ... calidad en todo lo que hacemo

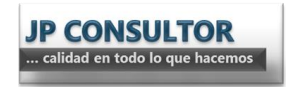

Otra forma de ingresar los documentos es pulsando en el botón 🤍 en el lado derecho del campo.

| 🛃 Guardar   🔀 Eliminar                                                                                                    |                             |                                                                                                    |                                                                                                    |
|----------------------------------------------------------------------------------------------------|-----------------------------|----------------------------------------------------------------------------------------------------|----------------------------------------------------------------------------------------------------|
|                                                                                                    | SOLICITUD DE                | CERTIFICACIÓN DE FACTIBILIDAD                                                                                                    | REGRESAR                                                                                                    |
|                                                                                                    | No. PRI-53.1_40             | Fecha de solicitud 2014-03-27                                                                                                    |                                                                                                    |
| DATOS DEL PROPIETARIO<br>Tipo de propietario  Persona natural Per<br>Nombres  Teléfono convencional Debe contenter 9 dígitos Mail     | rsona jurídica *<br>Celular | DATOS DEL<br>Nombre de la empresa<br>instaladora<br>RUC de la empresa<br>instaladora<br>nombres de la<br>persona de contacto<br>Apellidos de la<br>persona de contacto<br>Mail de la persona de contacto | Celular del contacto     Dela contacto     Dela contacto     Dela contacto     Dela contacto     Dela contacto     Dela contacto     Dela contacto     Dela contacto |
| DATOS DEL PROYECTO<br>Tipo de factibilidad O Factibilidad GLP O Fa<br>Nombre del proyecto<br>Nombre de la empresa<br>comercializadora | sctibilidad GNL             | DATOS I<br>Número de predio<br>Zona Calle pri<br>Parroquia Z' Nomend<br>Barrio Calle sec<br>Solamente cuando ingrese los requisios doco<br>"ENVIAS 20<br>Documentos habilitantes                         | DEL PREDIO<br>PEL PREDIO<br>ncipal<br>latura<br>sundaria<br>umentales del trámite, se le activará el botón<br>JLCTTUDY.<br>MSTA 15 MEGAS                             |

Al pulsar sobre este botón se desprende la siguiente ventana en donde se debe pulsar "Integrar Simple" o "Integrar múltiple" para adjuntar los documentos.

El significado de cada opción de integración se encuentra en el glosario de términos.

| AuraPortal                |                                      |                                 |       |    | 8   |
|---------------------------|--------------------------------------|---------------------------------|-------|----|-----|
| Documentos<br>ID 6885     | Mensaje: PanelSolicitud de factibili | dad_Quintuña_2014-03-27 (20:36) |       |    |     |
| Integrados                |                                      |                                 |       |    |     |
| Salir 🛛 🖉 Integrar Simple | 🔋 Integrar Múltiple                  |                                 |       |    | 1 🖶 |
| Nombre                    | Descripción                          | Proceder                        |       |    |     |
| Firmado Nombre Documer    | nto Descripciór                      | n Enlazado por                  | Fecha | КВ |     |
|                           | No hay regi                          | stros disponibles.              |       |    |     |
|                           |                                      |                                 |       |    |     |

**NOTA:** Los documentos que se ingresen deben estar en formato PDF y firmados digitalmente, de los contrario se negará el trámite.

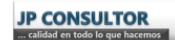

El botón para enviar la solicitud se activará en la esquina inferior derecha del formulario, solamente cuando ingrese los requisitos documentales.

| AuraPortal                                                                                                    |                   |                                                                                                    | AuraPor                                                                                                    |
|----------------------------------------------------------------------------------------------------|-------------------|----------------------------------------------------------------------------------------------------|----------------------------------------------------------------------------------------------------|
| Guardar   🖹 Eliminar                                                                                                   | d                 |                                                                                                    |                                                                                                    |
|                                                                                                    | SOLICITUD DE C    | ERTIFICACIÓN DE FACTIBILIDAD                                                                                                    | REGRESAR                                                                                                    |
|                                                                                                    | No. PRI-53.1_40   | Fecha de solicitud 2014-03-27                                                                                                    |                                                                                                    |
| DATOS DEL PROPIETARIO                                                                                                  |                   | DATOS DE                                                                                                    | L INSTALADOR                                                                                                    |
| Tipo de propietario • Persona natural • Nombres • Apellidos Cédula • Teléfono convencional Debe contener 9 díptos Mail | Persona juridica  | Nombre de la empresa<br>instaladora<br>RUC de la empresa<br>instaladora<br>Nombres de la<br>persona de contacto<br>Apellidos de la<br>persona de contacto<br>Mail de la persona de contacto | Celular del contacto Dele contacto del contacto Dele contener 9 dígitos      Teléfono convencional del contacto Deles contener 9 dígitos                     |
| DATOS DEL PROYECTO                                                                                                    |                   | DATOS                                                                                                    | DEL PREDIO                                                                                                    |
| Tipo de factibilidad O Factibilidad GLP O Nombre del proyecto Nombre de la empresa comercializadora                    | Practibilidad GNL | Número de predio<br>Zona Calle pr<br>Parroquia V Nomen<br>Barrio Calle se<br>Solamente cuando ingrese los requisitos dos<br>ENVIAS S<br>Documentos habilitantes C                           | Incipal Catura Catura Catura Catura Catura Catura Catura Catura Caturaria Caturaria Caturaria Caturaria el botón SOLICITUD CALURA SOLICITUD CALURA SOLICITUD |

#### **Consideraciones importantes**

- ✓ Las notificaciones se enviarán al propietario, al instalador y al solicitante (usuario registrado).
- ✓ Las tareas se enviarán solamente al solicitante (usuario registrado).
- ✓ El certificado de factibilidad se le enviará solamente al instalador

Para guardar los datos pulsar sobre el botón Guardar en la parte superior izquierda del formulario.

| AuraPortal                                                                                                    |                                                   |                                                                                                    | AuraPort         |
|----------------------------------------------------------------------------------------------------|---------------------------------------------------|----------------------------------------------------------------------------------------------------|------------------|
| Guardar     Eliminar                                                                                                    | utor: Quintuña                                    |                                                                                                    |                  |
|                                                                                                    | SOLICITUD DE                                      | CERTIFICACIÓN DE FACTIBILIDAD                                                                                                    | REGRESAR         |
|                                                                                                    | No. PRI-53.1_40                                   | Fecha de solicitud 2014-03-27                                                                                                    |                  |
| DATOS DEL PROP<br>Tipo de propietario • Persona<br>Nombres • A<br>Cédula • Teléfono convencional<br>Dabe contener 9 diptos<br>Hall | natural O Persona jurídica * pellidos * Celular * | DATOS Nombre de la empresa instaladora RUC de la empresa instaladora Nombres de la persona de contacto Apellidos de la persona de contacto Mail de la persona de contacto | S DEL INSTALADOR |
| DATOS DEL PR                                                                                                    | OYECTO                                            | DAT                                                                                                    | TOS DEL PREDIO   |
| Tipo de factibilidad 🛛 Factibili                                                                                                   | idad GLP 🔘 Factibilidad GNL                       | Número de prec                                                                                                    | dio *            |

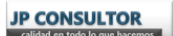

Para Eliminar la solicitud pulsar sobre el botón Eliminar en la parte superior izquierda del formulario.

|                                                                                                    |                                   |                                                                                                    | AuraPor                                                                                                    |
|----------------------------------------------------------------------------------------------------|-----------------------------------|----------------------------------------------------------------------------------------------------|----------------------------------------------------------------------------------------------------|
|                                                                                                    | SOLICITUD DE C<br>No. PRI-53.1_40 | ERTIFICACIÓN DE FACTIBILIDAD<br>Fecha de solicitud 2014-03-27                                                                                                    | REGRESAR                                                                                                    |
| DATOS DEL PROPIETARIO<br>Tipo de propietario • Persona natural • Per<br>Nombres • Apellidos<br>Cédula • Teléfono convencional •<br>Date content 9 dígues<br>Mail | rsona jurídica<br>Celular         | DATOS DE<br>Nombre de la empresa<br>instaladora<br>RUC de la empresa<br>instaladora<br>Nombres de la persona de contacto<br>Apeliidos de la<br>persona de contacto<br>Mail de la persona de contacto | L INSTALADOR  Celular del contacto Debe contanter 13 dígitos  Celéfono convencional del contacto Debe contanter 9 dígitos |
| DATOS DEL PROYECTO<br>Tipo de factibilidad O Factibilidad GLP O Fa<br>Nombre del proyecto<br>Nombre de la empresa<br>comercializadora                            | ctibilidad GNL *                  | DATOS<br>Número de predio<br>Zona Calle pr<br>Parroquia Santo Calle se<br>Barrio Calle se<br>Solamente cuando ingrese los requisitos dos                                                             | DEL PREDIO                                                                                                    |

Para regresar a la pantalla inicial pulsar el botón en la parte superior derecha del formulario.

| g Guardar   🗶 Eliminar          |                              |                       |                                     |                                         |    |
|---------------------------------|------------------------------|-----------------------|-------------------------------------|-----------------------------------------|----|
|                                 |                              | SOLICITUD DE          | CERTIFICACIÓN DE FACTIBI            |                                         | AR |
|                                 |                              | No. PRI-53.1_40       | Fecha de solicitud 2014-            | 03-27                                   |    |
|                                 | DATOS DEL PROPIETARIO        |                       |                                     | DATOS DEL INSTALADOR                    |    |
| Tipo de pro                     | pietario 💿 Persona natural 🔿 | *<br>Persona jurídica | Nombre de la empresa<br>instaladora |                                         | *  |
|                                 | * teallidae                  | *                     | RUC de la empresa<br>instaladora    | *                                       |    |
| iódula <sup>*</sup> Teléfono co | Apellidos                    | * Celular             | Nombres de la                       | * Celular del contacto                  |    |
| Debe contener                   | 9 dígitos                    | *                     | Apellidos de la                     | * Teléfono convencional                 |    |
| Mail                            |                              |                       | persona de contacto                 | del contacto<br>Debe contener 9 dígitos |    |
|                                 |                              |                       | Mail de la persona de contac        | to                                      |    |
|                                 | DATOS DEL PROYECTO           |                       |                                     | DATOS DEL PREDIO                        |    |
| Tipo de factibilio              | ad O Factibilidad GLP        | Factibilidad GNL      | N                                   | úmero de predio                         |    |
| Nombre del provecto             |                              | *                     | Zona                                | Calle principal                         |    |
| Nombre de la empresa            |                              | *                     | Parroquia                           | V * Nomenclatura                        |    |
| comercializadora                |                              |                       | Barrio                              | * Calle secundaria                      |    |

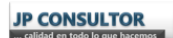

Para salir del formulario pulsar en la 🤒 en la esquina superior derecha del formulario.

| AuraPortal                                                      |                                                                      |                       |                                                                                               |                                                                 |                                                                                                    |                     |
|-----------------------------------------------------------------|----------------------------------------------------------------------|-----------------------|-----------------------------------------------------------------------------------------------|-----------------------------------------------------------------|----------------------------------------------------------------------------------------------------|---------------------|
| • Mensajes                                                      | (Formulario: Solicitud de factibilidad) Autor: Quintu                | iña                   |                                                                                               |                                                                 |                                                                                                    | Auraro              |
| 🛃 Guardar   🔀 Elimin                                            | ar                                                                   |                       |                                                                                               |                                                                 |                                                                                                    |                     |
|                                                                 |                                                                      | SOLICITUD DE          | CERTIFICACIÓN DE FACTI                                                                        | BILIDAD                                                         |                                                                                                    | REGRESAR            |
|                                                                 |                                                                      | No. PRI-53.1_40       | Fecha de solicitud 201                                                                        | 4-03-27                                                         |                                                                                                    | 4-                  |
|                                                                 | DATOS DEL PROPIETARIO                                                |                       |                                                                                               | DATOS DEL INS                                                   | TALADOR                                                                                                    |                     |
|                                                                 | Tipo de propietario • Persona natural •                              | *<br>Persona jurídica | Nombre de la empresa<br>instaladora<br>RUC de la empresa                                      |                                                                 |                                                                                                    | *                   |
| Nombres<br>Cédula                                               | Apellidos     Teléfono convencional     Debe contener 9 dígitos Mail | * Celular             | Instaladora<br>Nombres de la<br>persona de contacto<br>Apellidos de la<br>persona de contacto | ÷                                                               | Celular del contacto<br>Debe contener 10 dígitos<br>Teléfono convencional<br>del contacto<br>Debe contener 9 dígitos |                     |
|                                                                 |                                                                      |                       | Mail de la persona de cont                                                                    | tacto                                                           |                                                                                                    | *                   |
|                                                                 | DATOS DEL PROYECTO                                                   |                       |                                                                                               | DATOS DEL                                                       | PREDIO                                                                                                    |                     |
|                                                                 | Tipo de factibilidad O Factibilidad GLP                              | Factibilidad GNL      |                                                                                               | Número de predio                                                | *                                                                                                    |                     |
| Nombre del proyecto<br>Nombre de la empresa<br>comercializadora |                                                                      | *                     | Zona<br>Parroquia<br>Barrio                                                                   | Calle principa<br>Calle principa<br>Nomenclatur<br>Calle secund | al<br>ra                                                                                                    | *                   |
|                                                                 |                                                                      |                       | Solamente cuando ingrese                                                                      | los requisitos docume                                           | entales del trámite, se l                                                                                            | e activará el botón |

**NOTA:** No dejar trámites con datos ingresados, eliminar las solicitudes que no se desea realizar.

## 2. Solicitud de Definitivo GLP/GNL

Seleccionar el trámite a realizar

|                   |                                                       | ERPO DE BO                                          |                                      |                                                                                                    |
|-------------------|-------------------------------------------------------|-----------------------------------------------------|--------------------------------------|----------------------------------------------------------------------------------------------------|
|                   | BERTEMBOOR                                            |                                                     | SALIR                                | INSTRUCCIONES                                                                                                    |
|                   | Seleccione el trám                                    | ite que desea realizai                              | AuraPortal®                          | BOTON INICIAR TRAMITES:                                                                                                    |
| INICIAR TRÀMITES  | 1. SOLICITAR CERTIFICACIÓN<br>DE FACTIBILIDAD GLPIGNL | 2. SOLICITAR CERTIFICACIÓN<br>DE DEFINITIVO GLPIÓNL | 3. SOLICITAR PERMISO DE<br>OCUPACIÓN | solicitar.<br>Dependiendo del trámite que seleccione, le<br>aparecerá una nueva pantalla con las<br>instrucciones particulares de ese trámite.<br>BOTON CONSULTAS LUAE:<br>Aquí podrá revisar sus trámites relacionados con<br>la Licencia Unica de Actividades Económicas, en<br>lo que concierne a permiso de bomberos.                                 |
| MIS MENSAJES      | 4.INSCRIPCIÓN EN CHARLAS<br>DE PREVENCIÓN             | 5. REGISTRO DE<br>PROFESIONALES                     |                                      | BOTON REVISAR TRAMITES:<br>Aqui podrá revisar el estado de los trámites que<br>usted ha solicitado previamente a través del botón<br>Iniciar Trámites. Dentro de cada trámite usted<br>puede publas robre el botón ESTADO, y podrá<br>enviar comentarios sobre el mismo, estos<br>comentarios le llegarán a la persona que está<br>atendiendo su trámite. |
| Se recomienda uti | lizar el navegador Inter                              | met Explorer para el c                              | orrecto funcionamiento de            | BOTON MIS TAREAS:<br>Es importante que revise este apartado, pues<br>todas las opciones de esta página.                                                                                                    |

Leer el mensaje inicial que contiene explicaciones previas para asegurarse de que su trámite no sea negado inmediatamente por incumplimiento de requisitos previos.

Para ingresar a la solicitud pulsar sobre el botón "CERRAR" en la parte inferior de la pantalla.

| 1. Si moc              | dificó el diseño aprobado en factibilidad, debe notificar al Cuerpo de Bomberos de Quito, ANTES de iniciar este proceso                                                                                           |
|------------------------|----------------------------------------------------------------------------------------------------|
| 2. Para s              | olicitar la certificación de DEFINITIVO GLP/GNL, debe tener certificación de FACTIBILIDAD GLP/GNL.                                                                                                    |
| 3. Para ir             | niciar este proceso debe asegurarse de que la obra esté concluida.                                                                                                    |
| 4. Una v<br>para la vi | ez realizada la solicitud de inspección DEFINITIVO GLP/GNL, usted recibirá una notificación con la fecha establecic<br>isita, si NO está de acuerdo con dicha fecha debe iniciar un nuevo proceso por este medio. |
|                        |                                                                                                    |

La pantalla principal que se despliega, contiene las instrucciones para realizar la solicitud de Definitivo.

En el lado izquierdo se visualiza los requisitos documentales para solicitar una certificación de Definitivo.

| AuraPortal                                                                                                    |                              |                                                                                   |
|----------------------------------------------------------------------------------------------------|------------------------------|-----------------------------------------------------------------------------------|
|                                                                                                    | DE BOMBEROS                  | Aur                                                                               |
| INSTRUCCIONES PARA SOLICITAR C                                                                                                    | ERTIFICACIÓN DE DEFINITIVO ( | GLP/GNL                                                                           |
| 1. Llene completamente la solicitud.<br>Los campos marcados con (*) son obligatorios.                                                                                                    |                              |                                                                                   |
| 2. Adjunte el croquis indicando la ubicación de la instalación.                                                                                                    |                              |                                                                                   |
| 3. Si usted obtuvo la certificación de factibilidad por este medio, se<br>realizará la inspección en base a los documentos que se encuentran<br>en el sistema como aprobados en factibilidad. Busque el número de<br>predio e ingrese su solicitud a través del siguiente botón.       | SOLICITAR CERTIFICACIÓN      | REQUISITOS DOCUMENTALES:<br>• Juego de planos del sistema<br>centralizado GLP/GNL |
| 4. Si usted obtuvo la certificación de factibilidad en una fecha anterior<br>a abril del 2014, llene todos los datos del predio, adjunte los requisitos<br>documentales aprobados en factibilidad (escaneados con formato<br>pdf) e ingrese su solicitud a través del siguiente botón. | SOLICITAR CERTIFICACIÓN      | Memoria técnica del sistema<br>centralizado GLP/GNL                               |

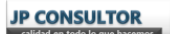

#### 2.1. Solicitud buscando el predio

En caso de haber obtenido la certificación de factibilidad ingresando el trámite a través de esta plataforma, los datos se encontrarán registrados en el sistema y se podrá realizar la solicitud buscando el predio correspondiente, a través del primer botón "SOLICITAR CERTIFICACIÓN".

| AuraPortal                                                                                                    | (                                                      |
|----------------------------------------------------------------------------------------------------|--------------------------------------------------------|
| / 🚔 //                                                                                                    | AuraPo                                                 |
| CUERPO DE B                                                                                                    | OMBEROS                                                |
|                                                                                                    |                                                        |
| INSTRUCCIONES PARA SOLICITAR CERTIFICA                                                                                                    | CIÓN DE DEFINITIVO GLP/GNL                             |
| 1. Llene completamente la solicitud.<br>Los campos marcados con (*) son obligatorios.                                                                                                    |                                                        |
| 2. Adjunte el croquis indicando la ubicación de la instalación.                                                                                                    |                                                        |
| 3. Si usted obtuvo la certificación de factibilidad por este medio, se realizará la inspección en base a los documentos que se encuentran                                                                                                    | ITAR CERTIFICACIÓN REQUISITOS DOCUMENTALES:            |
| en el sistema como aprobados en factibilidad. Busque el número de predio e ingrese su solicitud a través del siguiente botón.                                                                                                    | Juego de planos del sistema     centralizado GLP/GNL   |
| 1 Circled all and the structure of the state of the state | Memoria técnica del sistema     controlizado CL D/CNII |

En la pantalla que se despliega, buscar el predio en el campo "Predio" de la sección "DATOS DEL PROYECTO"

|                                 | EFINITIVO<br>Ingrese todos los datos para poder<br>ENVIAR la solicitud.                                                                                                    |                                             |
|---------------------------------|----------------------------------------------------------------------------------------------------|---------------------------------------------|
| CANCELAR SOLICITUD              | No.' PRI-70.1_32 Fecha de solicitud 2014-0                                                                                                    | 3-27                                        |
| Nombre del solicitante Quintuña | Tipo de solicitante O Propie                                                                                                    | tario O Instalador Croquis adjunto HQ       |
| DATOS DEL PROYECTO              | DATOS DEL PROPIETARIO                                                                                                    | DATOS DEL INSTALADOR                        |
| Predio                          | Tipo de propietario                                                                                                    | Nombre de la empresa                        |
| Fipo de factibilidad            |                                                                                                    | instaladora<br>RUC<br>Newboord o la service |
| Iombre del proyecto             |                                                                                                    | de contacto<br>Apellidos de la persona      |
| lombre de la empresa            | Teléfono convencional                                                                                                    | de contacto                                 |
| Unicidializadura                | Celular                                                                                                    | Teléfono convencional                       |
| vo. de factibilidad             | Mail                                                                                                    | Celular<br>Mail                             |
| lona                            |                                                                                                    |                                             |
| arrio                           | and the second second se |                                             |
| alle principal                  |                                                                                                    |                                             |
| Iomenclatura                    |                                                                                                    |                                             |
| Calle secundaria                |                                                                                                    |                                             |

Seleccionado el predio, se llenarán automáticamente los datos del formulario.

**NOTA:** Los datos ingresados se validarán internamente durante el desarrollo del trámite, si no corresponden al solicitante el trámite se negará inmediatamente.

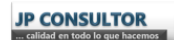

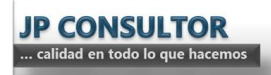

Seleccionar el tipo de solicitante.

|                                         |                  |   | SOLICITOD              | SE CERTIFICACIÓN DE DEFINIT         | Ing                                  | rese todos los datos para pode<br>ENVIAR la solicitud. |
|-----------------------------------------|------------------|---|------------------------|-------------------------------------|--------------------------------------|--------------------------------------------------------|
| CANCELA                                 | R SOLICITUD      | N | p. PRI-70.1_32         | Fecha de solicitud 2014-03-27       |                                      |                                                        |
| Nombre del solicitante                  | e Quintuña       |   |                        | Tipo de solicitante O Propietario O | Instalador Croqu                     | uis adjunto 🛛 🌒 🔍                                      |
| DAT                                     | OS DEL PROYECTO  |   |                        | DATOS DEL PROPIETARIO               | DA                                   | TOS DEL INSTALADOR                                     |
| Predio                                  | 12345            | × | Tipo de propietario    | Persona natural                     | Nombre de la empresa<br>instaladora  | ADG                                                    |
| ipo de factibilidad                     | Factibilidad GLP |   | Nombres                | CARLA                               | RUC                                  | 1234567891111                                          |
| lombre del provecto                     | ARMENTA          |   | Apellidos del propieta | ario QUITO                          | Nombres de la persona<br>de contacto | CARLA                                                  |
|                                         |                  |   | Cédula                 | 1111111111                          | Apellidos de la persona              | ουπο                                                   |
| lombre de la empresa<br>omercializadora | CONGAS           |   | Teléfono convenciona   | al 111111111                        | de contacto                          | Quito                                                  |
|                                         |                  |   | Celular                | 1234567890                          | Teléfono convencional                | 001234567                                              |
| No. de factibilidad                     | PRI-53.1 38      |   | maii                   | cariad.quitog@gmail.com             | Celular                              | 0123456789                                             |
|                                         |                  |   |                        |                                     | Pidu                                 | canau.quitog@ginaii.com                                |
| ona                                     | La Delicia       |   |                        |                                     | -                                    |                                                        |
| arrio                                   | G                |   |                        |                                     |                                      |                                                        |
| alle principal                          | CALLE DOS        |   |                        |                                     |                                      |                                                        |
| Nomenclatura                            | 23E4             |   |                        |                                     |                                      |                                                        |
|                                         |                  |   |                        |                                     |                                      |                                                        |

Ingresar el croquis del lugar de la instalación (esta es una guía para el inspector que atenderá el trámite).

El detalle de como ingresar documentos se explica en el punto 1de esta sección "INICIO DE TRÁMITES".

Solamente luego de adjuntar el croquis y seleccionar el tipo de solicitante, se activará el botón para enviar la solicitud de Definitivo en la esquina superior derecha del formulario.

|                        |                  |        |                       |                               | In                                  | grese todos los datos para pode<br>ENVIAR la solicitud. |
|------------------------|------------------|--------|-----------------------|-------------------------------|-------------------------------------|---------------------------------------------------------|
| CANCELA                | R SOLICITUD      | No. PR | 1-70.1_32             | Fecha de solicitud 2014-03-27 |                                     | ENVIAR                                                  |
| Nombre del solicitante | e Quintuña       |        |                       | Fipo de solicitante           | O Instalador Croc                   | juis adjunto 🛛 🚽 🔍                                      |
| DAT                    | OS DEL PROYECTO  |        | D                     | ATOS DEL PROPIETARIO          | DA                                  | TOS DEL INSTALADOR                                      |
| edio                   | 12345            | т т    | po de propietario     | Persona natural               | Nombre de la empresa<br>instaladora | ADG                                                     |
| de factibilidad        | Factibilidad GLP | No     | ombres                | CARLA                         | RUC                                 | 1234567891111                                           |
| mbre del provecto      | ARMENIA          | Ap     | pellidos del propieta | rio QUITO                     | de contacto                         | CARLA                                                   |
| when do la omneora     |                  | Cé     | édula                 | 111111111                     | Apellidos de la persona             | QUITO                                                   |
| rcializadora           | CONGAS           | le     | elefono convencional  | 111111111                     | Teléfana convencional               | 001024567                                               |
|                        |                  | Ma     | ail                   | carlad.guitog@gmail.com       | Celular                             | 0123456789                                              |
| . de factibilidad      | PRI-53.1_38      |        |                       |                               | Mail                                | carlad.quitog@gmail.com                                 |
| a                      | La Delicia       |        |                       |                               |                                     |                                                         |
| io                     | G                |        |                       |                               |                                     |                                                         |
| e principal            | CALLE DOS        |        |                       |                               |                                     |                                                         |
| menclatura             | 23E4             |        |                       |                               |                                     |                                                         |
| lle secundaria         | CALLE TRES       |        |                       |                               |                                     |                                                         |

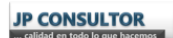

Los planos y la memoria técnica se encuentran ya en el sistema por lo tanto no es necesario ingresarlos. El momento de la inspección se deberá tener en físico los planos y la memoria técnica.

#### 2.2. Solicitud ingresando datos

En caso de **NO** haber obtenido la certificación de factibilidad ingresando el trámite a través de esta plataforma, los datos **no** se encontrarán registrados en el sistema, por lo tanto se deberá realizar la solicitud, a través del segundo botón "SOLICITAR CERTIFICACIÓN" ingresando los datos necesarios.

| AuraPortal                                                                                                    |                              |                                                                                   |
|----------------------------------------------------------------------------------------------------|------------------------------|-----------------------------------------------------------------------------------|
|                                                                                                    |                              | Aura                                                                              |
|                                                                                                    | DE BOMBEROS                  |                                                                                   |
| INSTRUCCIONES PARA SOLICITAR C                                                                                                    | ERTIFICACIÓN DE DEFINITIVO G | LP/GNL                                                                            |
| 1. Llene completamente la solicitud.<br>Los campos marcados con (*) son obligatorios.                                                                                                    |                              |                                                                                   |
| 2. Adjunte el croquis indicando la ubicación de la instalación.                                                                                                    |                              |                                                                                   |
| 3. Si usted obtuvo la certificación de factibilidad por este medio, se<br>realizará la inspección en base a los documentos que se encuentran<br>en el sistema como aprobados en factibilidad. Busque el número de<br>predio e ingrese su solicitud a través del siguiente botón.       | SOLICITAR CERTIFICACIÓN      | REQUISITOS DOCUMENTALES:<br>• Juego de planos del sistema<br>centralizado GLP/GNL |
| 4. Si usted obtuvo la certificación de factibilidad en una fecha anterior<br>a abril del 2014, llene todos los datos del predio, adjunte los requisitos<br>documentales aprobados en factibilidad (escaneados con formato<br>pdf) e ingrese su solicitud a través del siguiente botón. | SOLICITAR CERTIFICACIÓN      | Memoria técnica del sistema<br>centralizado GLP/GNL                               |

Ingresar todos los datos solicitados y seleccionar el tipo de solicitante.

|                                                                                                    | SOLICITUD DE C                                                                                         | ERTIFICACIÓN DE DEFINITI           | /O<br>Ingrese todos los datos para poder<br>ENVIAR la solicitud.                                                                                                    |
|----------------------------------------------------------------------------------------------------|----------------------------------------------------------------------------------------------------|------------------------------------|----------------------------------------------------------------------------------------------------|
| CANCELAR SOLICITUD                                                                                                    | No. PRI-70.1_32                                                                                        | Fecha de solicitud 2014-03-27      |                                                                                                    |
| Nombre del solicitante Quintuña                                                                                                    | Tipo de                                                                                                | e solicitante O Propietario O Inst | talador Croquis adjunto DQ                                                                                                    |
| DATOS DEL PROYECTO                                                                                                    | DATC                                                                                                   | OS DEL PROPIETARIO                 | DATOS DEL INSTALADOR                                                                                                    |
| Número de predio Tipo de factibilidad Nombre de la empresa comercializadora Número de certificado de factibilidad Certificado de factibilidad Occumentos habilitantes Zona Parroquia Calle principal | ▼<br>Tipo de propietario<br>Nombres<br>Apellidos<br>Cédula<br>Teléfono convencional<br>Celular<br>Mail | Persona naturai                    | Nombre de la empresa<br>instaladora<br>RUC<br>Nombres de la persona<br>de contacto<br>Apellidos de la persona<br>de contacto<br>Teléfono convencional<br>Celular<br>Mail |

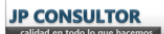

Adjuntar los documentos requeridos:

- Certificado de factibilidad
- Documentos habilitantes
- Croquis para inspección

En el punto 1 de esta sección "INICIAR TRÁMITES" se explica cómo adjuntar los documentos.

**NOTA:** Para el trámite de definitivo no es necesario que los documentos tengan firma digital, pero si es necesario que los documentos habilitantes estén en formato PDF.

Solamente cuando se ingresen todos los datos se activará el botón para enviar la solicitud en la esquina superior derecha del formulario.

|                                          |                           |          | SOLICITUD DE C                  | ERTIFICACIÓN E        | DE DEFINITIVO      | )<br>Ingres                            | e todos los datos para poder<br>ENVIAR la solicitud. |
|------------------------------------------|---------------------------|----------|---------------------------------|-----------------------|--------------------|----------------------------------------|------------------------------------------------------|
| CANCE                                    | LAR SOLICITUD             | No.      | PRI-70.1_32                     | Fecha de solicitud    | 2014-03-27         |                                        | ENVIAR                                               |
| Nombre del solio                         | citante Quintuña          |          | Tipo de                         | solicitante 💿 p       | ropietario 🔿 Insta | lador Croquis                          | adjunto 🚽 🔍                                          |
| D                                        | ATOS DEL PROYECTO         |          | DATO                            | S DEL PROPIETARIO     |                    | DAT                                    | OS DEL INSTALADOR                                    |
| Número de predio<br>Tipo de factibilidad | 123<br>Factibilidad GLP   | ~        | Tipo de propietario             | Persona natural       | ~                  | Nombre de la empresa<br>instaladora    | PRUEBA                                               |
| Nombre del provec                        | to PRUEBA                 |          | Nombres                         | PRUEBA                |                    | RUC                                    | 1234567890001                                        |
| Nombre de la empr                        | PRUEBA                    |          | Apellidos                       | PRUEBA                |                    | Nombres de la persona<br>de contacto   | PRUEBA                                               |
| Número de certifica<br>factibilidad      | ado de 234                |          | Cédula<br>Teléfono convencional |                       | 023456789          | Apellidos de la persona<br>de contacto | PRUEBA                                               |
| Certificado de facti                     | ibilidad 🕘 🔍              |          | Celular                         |                       | 0987654321         | Teléfono convencional                  | 023456789                                            |
| Documentos habili                        | tantes 💮 🔍 HASTA 15 MEGAS |          | Mail                            | anaid_s15@hotmail.com |                    | Celular                                | 0987654321                                           |
| Zona                                     | Eloy Alfaro               | <u>_</u> |                                 |                       |                    | Mail                                   | anaid_s15@hotmail.com                                |
| Calle principal                          | PRUEBA                    |          |                                 |                       |                    |                                        |                                                      |
| Nomenclatura                             | PRUEBA                    |          |                                 |                       |                    |                                        |                                                      |
| Calle secundaria                         | PRUEBA                    |          |                                 |                       |                    |                                        |                                                      |

Para salir y borrar los datos ingresados de la solicitud pulsar en el botón "CANCELAR SOLICITUD"

|                                                                                                    |                                             |    | SOLICITUD DE O                              | CERTIFICACIÓN DE DEFINITIV                             | O                                                                                  | se todos los datos para poder<br>ENVIAR la solicitud. |
|----------------------------------------------------------------------------------------------------|---------------------------------------------|----|---------------------------------------------|--------------------------------------------------------|------------------------------------------------------------------------------------|-------------------------------------------------------|
| CANCELAR                                                                                                    | SOLICITUD                                   | No | o. PRI-70.1_32                              | Fecha de solicitud 2014-03-27                          |                                                                                    | ENVIAR                                                |
| Nombre del solicitant                                                                                       | e Quintuña                                  |    | Tipo d                                      | le solicitante   Propietario  Insta OS DEL PROPIETARIO | lador Croquis                                                                      | adjunto DO                                            |
| UNIOU                                                                                                    |                                             |    |                                             |                                                        |                                                                                    |                                                       |
| Número de predio                                                                                            | 123                                         |    |                                             |                                                        | Nombre de la empresa                                                               |                                                       |
| Número de predio<br>Tipo de factibilidad                                                                    | 123<br>Factibilidad GLP                     |    | Tipo de propietario                         | Persona natural                                        | Nombre de la empresa<br>instaladora                                                | PRUEBA                                                |
| Número de predio<br>Fipo de factibilidad                                                                    | 123<br>Factibilidad GLP<br>PRUEBA           | ~  | Tipo de propietario<br>Nombres              | Persona natural                                        | Nombre de la empresa<br>instaladora<br>RUC                                         | PRUEBA<br>1234567890001                               |
| Número de predio<br>Tipo de factibilidad<br>Nombre del proyecto<br>Nombre de la empresa<br>comercializadora | 123<br>Factibilidad GLP<br>PRUEBA<br>PRUEBA | ~  | Tipo de propietario<br>Nombres<br>Apellidos | Persona natural V<br>PRUEBA<br>PRUEBA<br>0022456780    | Nombre de la empresa<br>instaladora<br>RUC<br>Nombres de la persona<br>de contacto | PRUEBA<br>1234567890001<br>PRUEBA                     |

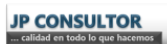

En la cabecera de la pantalla se visualiza el **número de trámite** asignado y la fecha en la que se está realizando la solicitud.

|                                          |                            |    | SOLICITUD DE C        | ERTIFICACIÓ       | N DE DEFINITIVO       | D Ingres                               | e todos los datos para poder<br>ENVIAR la solicitud. |
|------------------------------------------|----------------------------|----|-----------------------|-------------------|-----------------------|----------------------------------------|------------------------------------------------------|
| CANCE                                    | LAR SOLICITUD              | No | . PRI-70.1_32         | Fecha de solic    | itud 2014-03-27       |                                        | ENVIAR                                               |
| Nombre del solic                         | itante Quintuña            |    | Tipo de               | solicitante       | ● Propietario ○ Insta | lador Croquis                          | adjunto 👳 🔍                                          |
| D/                                       | ATOS DEL PROYECTO          |    | DATO                  | DEL PROPIETARIO   |                       | DAT                                    | OS DEL INSTALADOR                                    |
| Número de predio<br>Tipo de factibilidad | 123<br>Factibilidad GLP    |    | Tipo de propietario   | Persona natural   | ~                     | Nombre de la empresa<br>instaladora    | PRUEBA                                               |
| Nombre del provect                       | PRUFBA                     |    | Nombres               | PRUEBA            |                       | RUC                                    | 1234567890001                                        |
| iombre de la empre<br>omercializadora    | esa PRUEBA                 |    | Apellidos             | PRUEBA            | 0023456789            | Nombres de la persona<br>de contacto   | PRUEBA                                               |
| lúmero de certifica<br>actibilidad       | do de 234                  |    | Teléfono convencional |                   | 023456789             | Apellidos de la persona<br>de contacto | PRUEBA                                               |
| ertificado de factil                     | bilidad 🕘 🔍                |    | Celular               |                   | 0987654321            | Teléfono convencional                  | 023456                                               |
| ocumentos habilit                        | antes 🕘 🔍 HASTA 15 MEGAS   |    | Mail                  | anaid_s15@hotmail | .com                  | Celular                                | 0987654                                              |
| Zona Parroquia 🛛                         | Eloy Alfaro<br>Chimbacalle | ~  |                       |                   |                       | Mail                                   | anaid_s15@hotmail.com                                |
| Calle principal                          | PRUEBA                     |    |                       |                   |                       |                                        |                                                      |
| Iomenclatura                             | PRUEBA                     |    |                       |                   |                       |                                        |                                                      |
| Calle secundaria                         | PRUEBA                     |    |                       |                   |                       |                                        |                                                      |

**NOTA:** No dejar trámites con datos ingresados, eliminar las solicitudes que no se desea realizar.

## 3. Solicitud de Permiso de Ocupación

Seleccionar el trámite a realizar

|                                                                    |                                                                                                    | ERPO DE BON<br>DISTRITO METROPOLITA                                                                             | MBEROS                    |                                                                                                    |
|--------------------------------------------------------------------|----------------------------------------------------------------------------------------------------|----------------------------------------------------------------------------------------------------|---------------------------|----------------------------------------------------------------------------------------------------|
|                                                                    | <b>BIENVENIDOS A I</b>                                                                                                    | .OS SERVICIOS EN LÍ                                                                                             | NEA DEL CB-DMQ<br>Salir   | INSTRUCCIONES                                                                                                    |
| INICIAR TRÀMITES<br>REVISAR TRÀMITES<br>MIS TAREAS<br>MIS MENSAJES | Seleccione el trámi<br>1. SOLICITAR CERTIFICACIÓN<br>DE FACTIBILIDAD GLPIGNL<br>UNITARIA<br>OF FACTIBILIDAD GLPIGNL<br>OF ACTIBILIDAD GLPIGNL<br>OF ACTIBILIDAD GL | te que desea realizar<br>2. SOLICITAR CERTIFICACIÓN<br>DE DEFINITIVO GLPIGNL<br>S. REGISTRO DE<br>PROFESIONALES | AuraPortal®               | BOTON INICIAR TRAMITES:     De click sobre el nombre del proceso que desea solicitar.     Dependiendo del trámite que seleccione, le aparecerá una nueva pantalla con las instrucciones particulares de ese trámite.     BOTON CONSULTAS LUAE:     Aqui podrá revisar sus trámites relacionados con la Licencia Unica de Actividades Económicas, en lo que concierne a permiso de bomberos.     BOTON REVISAR TRAMITES:     Aqui podrá revisar el estado de los trámites que usted ha solicitado prevamente a través del botón Iniciar Trámites. Dentro de cada trámite usted puede puede puede puede puede puede a botón ESTADO, y podrá enviar sobre el mismo, estos comentarios le llegarán a la persona que está atendiendo su trámite. |
| Se recomienda uti                                                  | lizar el navegador Inter                                                                                                    | net Explorer para el co                                                                                         | orrecto funcionamiento de | Es importante que revise este apartado, pues todas las opciones de esta página.                                                                                                    |

Leer el mensaje de inicial que contiene explicaciones previas para asegurarse de que su trámite no sea negado inmediatamente por incumplimiento de requisitos previos.

Para ingresar a la solicitud pulsar sobre el botón "CERRAR" en la parte inferior de la pantalla.

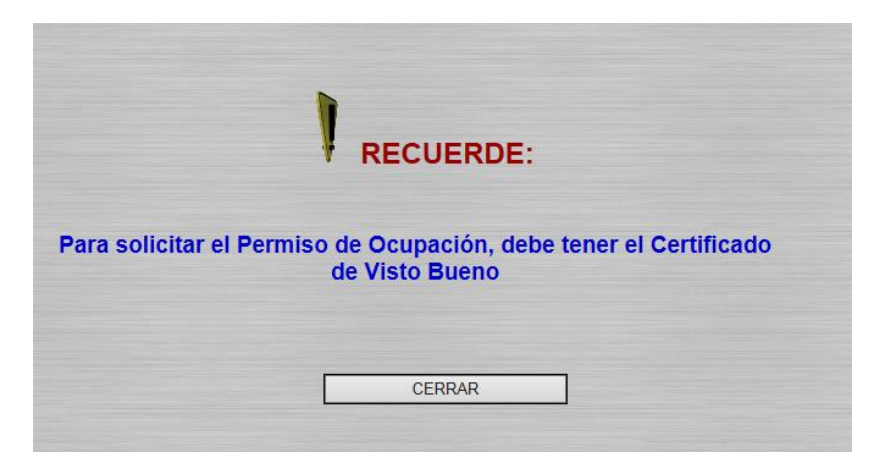

Seguir las instrucciones contenidas en la pantalla que se despliega.

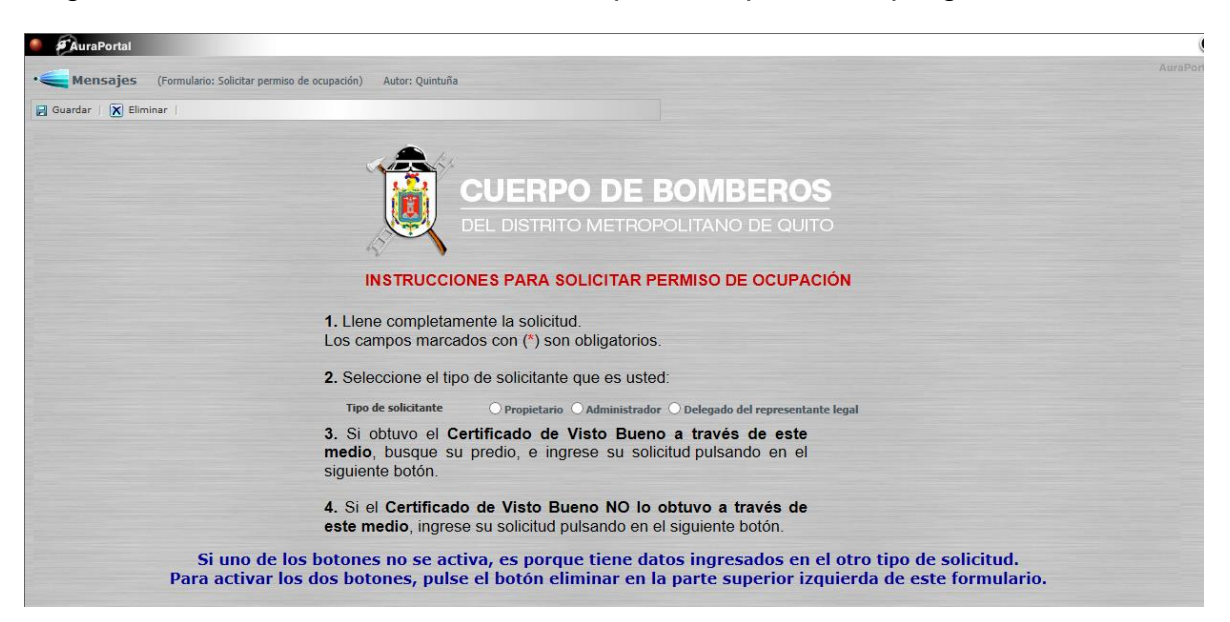

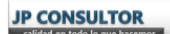

Seleccionar el tipo de solicitante para activar los botones de ingreso de solicitud.

| SAuraPortal                                                                  |                                                                                              | ٥                                                          |
|------------------------------------------------------------------------------|----------------------------------------------------------------------------------------------|------------------------------------------------------------|
| • Mensajes (Formulario: Solicitar permiso de ocupación) Autor: Quintuña      |                                                                                              | AuraPortal                                                 |
| 🔛 Guardar   🔀 Eliminar                                                       |                                                                                              |                                                            |
|                                                                              | CUERPO DE BOMBERO<br>DEL DISTRITO METROPOLITANO DE QUI                                       | <b>S</b><br>TO                                             |
| INSTRUCCIO                                                                   | ONES PARA SOLICITAR PERMISO DE OCUPA                                                         | CIÓN                                                       |
| 1. Llene completan<br>Los campos marca                                       | nente la solicitud.<br>idos con (*) son obligatorios.                                        |                                                            |
| 2. Seleccione el tip                                                         | o de solicitante que es usted:                                                               |                                                            |
| Tipo de solicitante                                                          | Propietario     Administrador     Delegado del represent                                     | ante legal                                                 |
| <ol> <li>Si obtuvo el C<br/>medio, busque su<br/>siguiente botón.</li> </ol> | eruncado de visto sueno a traves de este<br>i predio, e ingrese su solicitud pulsando en el  | SOLICITUD CON BUSQUEDA DE PREDIO EN SISTEMA                |
| 4. Si el Certificad<br>este medio, ingres                                    | o de Visto Bueno NO lo obtuvo a través de<br>se su solicitud pulsando en el siguiente botón. | SOLICITUD CON INGRESO DE DATOS MANUAL                      |
| Si uno de los botones no se act<br>Para activar los dos botones, puls        | tiva, es porque tiene datos ingresados en<br>e el botón eliminar en la parte superior iz     | el otro tipo de solicitud.<br>zquierda de este formulario. |

## 3.1. Solicitud con búsqueda de predio en el sistema

Buscar el número de predio en el sistema, adjuntar el croquis y enviar la solicitud.

| REGRESAR                        |                   | SOLICITUD DE I      | PERMISO DE OCUPAC     | IÓN        |                                                                   |
|---------------------------------|-------------------|---------------------|-----------------------|------------|-------------------------------------------------------------------|
|                                 |                   | No. PRI-58.1_19     | Fecha de solicitud    | 2014-03-27 | Ingrese el croquis y el predio<br>para poder enviar la solicitud. |
|                                 | Predio            |                     | 1                     | DATOSI     | DEL PROYECTO                                                      |
|                                 | DATOS DEL PROFE   | SIONAL              | Nombre del proyecto   |            |                                                                   |
| Nombres y Apellidos             |                   |                     | Área bruta de         | m2         | Numero de plantas                                                 |
| Dirección actual                |                   |                     | Área de terreno       | m2         | Numero de subsuelos<br>Provecto por etapas                        |
| Cédula<br>Teléfono Convencional |                   |                     | Omeratio              |            | Comercial                                                         |
| Celular                         |                   |                     | ocupación             |            |                                                                   |
| Mail                            | UBICACIÓN DEL PRO | ГЕСТО               |                       |            |                                                                   |
| Administración Zonal            |                   | Croquis adjunto 🛛 🖯 |                       |            |                                                                   |
| Parroquia                       |                   |                     | Número do cortificado |            | Eacha do anvolvación do                                           |
| Barrio                          |                   |                     | de Visto Bueno        |            | Visto Bueno                                                       |
| Calle                           |                   |                     | 1                     |            |                                                                   |

El botón para enviar la solicitud se activará en la esquina superior derecha, solamente cuando se ingrese el predio y el croquis.

El detalle de cómo ingresar documentos se explica en el punto 1de esta sección "INICIO DE TRÁMITES".

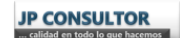

**NOTA:** Los datos ingresados se validarán internamente durante el desarrollo del trámite, si no corresponden al solicitante, el trámite se negará inmediatamente.

#### 3.2. Solicitud con ingreso de datos manual

Ingresar todos los datos requeridos, el certificado de visto bueno aprobado y el croquis adjunto.

| PEOPERAR ROLLOU                                              |                                                                      |                                                                                                    |
|--------------------------------------------------------------|----------------------------------------------------------------------|----------------------------------------------------------------------------------------------------|
| SULICI                                                       | TUD DE PERMISO DE OCU                                                | JPACIÓN                                                                                                    |
| No. PRI-58.1_19                                              | Fecha de solicitu                                                    | rd 2014-03-27                                                                                                    |
| DATOS DEL PROFESIONAL                                        |                                                                      | DATOS DEL PROYECTO                                                                                                    |
| Nombres y Apellidos                                          | Nombre del proyecto                                                  |                                                                                                    |
| Razón social En caso de aplicar Actividad En caso de aplicar | Número de predio<br>Área bruta de<br>construcción<br>Área de terreno | Numero de plantas           m2         Numero de subsuelos           m2         Proyecto por etapas         \$\$\$\$\$\$\$\$\$\$\$\$\$\$\$\$\$\$\$\$\$\$\$\$\$\$\$\$\$\$\$\$\$\$\$\$ |
| Cédula Celular Teléfono<br>Convencional                      | Ocupación:                                                           | Residencial Oficinas Comercial Industrial Otros                                                                                                    |
| UBICACIÓN DEL PROYECTO<br>Zona                               |                                                                      |                                                                                                    |
| Parroquia Barrio Calle principal Nomenclatura                | Número de certificado<br>de Visto Bueno                              | Fecha de aprobación de<br>Visto Bueno                                                                                                    |

El detalle de cómo ingresar documentos se explica en el punto 1de esta sección "INICIO DE TRÁMITES".

En la cabecera de la pantalla se visualiza el **número de trámite** asignado y la fecha en la que se está realizando la solicitud.

| REGRESAR  SOLICITUD DE PERMISO DE OCUPACIÓN  No. PRI-58.1_19 Fecha de solicitul 2014-03-27  DATOS DEL PROFESIONAL  DATOS DEL PROFESIONAL  DATOS DEL PROFESIONAL  Nombres y Apellidos  Nombres y Apellidos  Nombre del proyecto Número de predio Número de predio Número de plantas Actividad  En caso de solicar  Actividad  Construcción Area de terreno Proyecto por etapas  O SI O NO                                                                       |                           |                     |                                 |            |                     |         |
|----------------------------------------------------------------------------------------------------|---------------------------|---------------------|---------------------------------|------------|---------------------|---------|
| No.     PRI-58.1_19     Fecha de solicitud     2014-03-27       DATOS DEL PROFESIONAL       DATOS DEL PROFESIONAL       Nombres y Apellidos     Numero de proyecto       Razón social     En caso de splcar       Actividad     En caso de splcar       Gida to     Construcción       Caso de splcar     Aimero de predio<br>área bruta de<br>construcción     Numero de subsuelos       Castrudad     En caso de splcar     Aimero<br>área de terreno     no | REGRESAR                  | SOLICITU            | D DE PERMISO DE OCUPA           | CIÓN       |                     |         |
| DATOS DEL PROFESIONAL     DATOS DEL PROYECTO       Nombre del proyecto     Numero de plantas       Razón social     En caso de splcar       Actividad     En caso de splcar       Área butta de<br>construcción     m2       Numero de preto     rea de terreno       Área de terreno     m2                                                                                                    |                           | No. PRI-58.1_19     | Fecha de solicitud              | 2014-03-27 |                     |         |
| Nombre sy Apellidos         Nombre del proyecto           Razón social         En caso de apicar         Número de predio         Numero de plantas           Actividad         En caso de apicar         Área bruta de<br>construcción         m2         Numero de subsuelos           Actividad         En caso de apicar         Área de terreno         m2         Proyecto por etapas         O Si O No                                                  | DATOS DEL PR              | ROFESIONAL          |                                 | DATOS DEL  | PROYECTO            |         |
| Razón social         En caro de spicar         Número de predio         Numero de plantas           Actividad         En caro de spicar         Área bruta de<br>construcción         m2         Numero de subsuelos           Actividad         En caro de spicar         Área de terreno         m2         Proyecto por etapas         O Si O No                                                                                                    | Nombres y Apellidos       |                     | Nombre del proyecto             |            |                     |         |
| Razón social En caso da spicar Área bruta de m2 Numero de subsuelos Actividad En caso da spicar Área bruta de m2 Numero de subsuelos Área de terreno m2 Proyecto por etapas O Si O No                                                                                                    |                           |                     | Número de predio                |            | Numero de plantas   |         |
| Actividad En caso de aplicar Área de terreno m2 Proyecto por etapas O Sí O No                                                                                                    |                           | En caro de solicar  | Área bruta de                   |            | Numero de subsuelos |         |
| Citate Catalan Taláfono                                                                                                    | Razón social              | tal cano de apricar | construcción                    | mz         |                     |         |
| Celular Celular Celular Comercial                                                                                                    | Razón social<br>Actividad | En caso de aplicar  | construcción<br>Área de terreno | m2<br>m2   | Proyecto por etapas | ⊖Sí ⊖No |

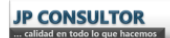

Para volver a la pantalla anterior pulsar el botón REGRESAR ubicado en la esquina superior izquierda del formulario.

| -                                                          |                         |                                                                  |                                                                                             |                                              |                                                                             |           |
|------------------------------------------------------------|-------------------------|------------------------------------------------------------------|---------------------------------------------------------------------------------------------|----------------------------------------------|-----------------------------------------------------------------------------|-----------|
| REGRESAR                                                   |                         | SOLICITU                                                         | D DE PERMISO DE OCUPA                                                                       |                                              |                                                                             |           |
|                                                            |                         | No. PRI-58.1_19                                                  | Fecha de solicitud                                                                          | 2014-03-27                                   |                                                                             |           |
|                                                            |                         |                                                                  |                                                                                             |                                              |                                                                             |           |
|                                                            | DATOS DEL PR            | ROFESIONAL                                                       |                                                                                             | DATOS DEI                                    | PROYECTO                                                                    |           |
| Nombres y Apellidos                                        | DATOS DEL PR            | ROFESIONAL                                                       | Nombre del proyecto                                                                         | DATOS DEI                                    | PROYECTO                                                                    |           |
| Nombres y Apellidos                                        | DATOS DEL PR            | ROFESIONAL                                                       | Nombre del proyecto<br>Número de predio                                                     | DATOS DEI                                    | PROYECTO<br>Numero de plantas                                               |           |
| Nombres y Apellidos<br>Razón social                        | DATOS DEL PR            | ROFESIONAL<br>En caso de apicar                                  | Nombre del proyecto<br>Número de predio<br>Área bruta de                                    | DATOS DEI                                    | PROYECTO<br>Numero de plantas<br>Numero de subsuelos                        |           |
| Nombres y Apellidos<br>Razón social<br>Actividad           | DATOS DEL PH            | ROFE SIONAL<br>En caso de spilcar<br>En caso de spilcar          | Nombre del proyecto<br>Número de predio<br>Área bruta de<br>construcción<br>área de tereso  | DATOS DEI<br>m2                              | PROYECTO<br>Numero de plantas<br>Numero de subsuelos<br>Provecto por etapas | Q SÍ Q Na |
| Nombres y Apellidos<br>Razón social<br>Actividad<br>Cédula | DATOS DEL PI<br>Celular | ROFESIONAL<br>En caso de apicar<br>En caso de apicar<br>Teléfono | Nombre del proyecto<br>Número de predio<br>Área bruta de<br>construcción<br>Área de terreno | DATOS DEI<br>m2<br>m2<br>Residencial Oficina | PROYECTO<br>Numero de plantas<br>Numero de subsuelos<br>Proyecto por etapas | ⊖ Si ⊖ No |

Para guardar la información ingresada pulsar el botón **Guardar** en la esquina superior izquierda del formulario

Para eliminar la solicitud pulsar el botón 🗵 Eliminar en la esquina superior izquierda del formulario.

Solamente cuando estén ingresados todos los datos se activará el botón para enviar la solicitud en la esquina inferior derecha del formulario.

**NOTA:** No dejar trámites con datos ingresados, eliminar las solicitudes que no se desea realizar.

#### **Consideraciones importantes**

- Las notificaciones se enviarán al solicitante (usuario registrado)
- Las tareas le llegarán al solicitante (usuario registrado)
- Leer los plazos para ejecución de tareas, porque el sistema cancela el trámite automáticamente cuando se cumple el plazo.
- El solicitante debe revisar el correo frecuentemente para tener conocimiento de las respuestas al trámite.

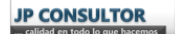

## 4. Solicitud para Inscripción en Charlas de prevención

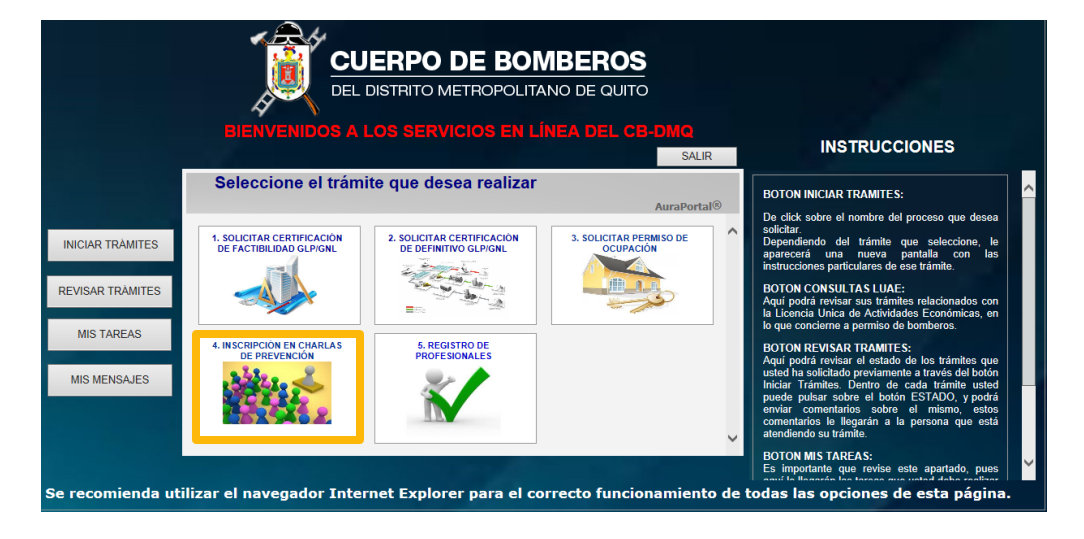

Seleccionar el trámite a realizar

Seleccionar la charla en la que se solicitará la inscripción.

Al seleccionar la charla se mostrará la siguiente información:

- Fecha de la charla.- Fecha en la que se realizará la charla
- Hora de la charla.- Hora de inicio de la charla
- Duración.- Tiempo en horas que durará la charla
- Fecha inicio inscripción.- Fecha mínima para inscribirse en la charla seleccionada
- Fecha de cierre inscripción.- Fecha máxima para inscribirse en la charla seleccionada.
- Instructor.- Persona que dictará la charla

| INSCR              | CUERPO DE BOMBEROS<br>DEL DISTRITO METROPOLITANO DE CUITO |
|--------------------|-----------------------------------------------------------|
| Datos de la charla | _Fecha Actual 2014-03-28                                  |
|                    |                                                           |

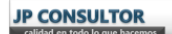

Ingresar los datos de la persona que desea inscribirse en la charla y pulsar el botón enviar registro.

| Cédula                |                 | * Mail  |   |
|-----------------------|-----------------|---------|---|
| Teléfono Convencional |                 | Celular | * |
| Tipo de solicitante   | Persona natural | ▼*      |   |
|                       |                 |         |   |
|                       |                 |         |   |

**NOTA:** No es necesario que el usuario registrado sea quien se inscriba en la charla, el usuario puede utilizar su cuenta para registrar a otra persona.

La respuesta a la solicitud de inscripción llegará **inmediatamente** al correo del participante no al correo del usuario registrado.

En caso de haber sido inscrito, el participante deberá imprimir el correo como constancia de la inscripción y entrada a la charla.

**NOTA:** No dejar trámites con datos ingresados, eliminar las solicitudes que no se desea realizar.

## 5. Solicitud para Registro de Profesionales

|                                                                    | DEL<br>DEL<br>DEL                                      | JERPO DE BON<br>DISTRITO METROPOLITA<br>LOS SERVICIOS EN L | MBEROS<br>ANO DE QUITO<br>NEA DEL CB-DMQ<br>SALIR | INSTRUCCIONES                                                                                                    |
|--------------------------------------------------------------------|--------------------------------------------------------|------------------------------------------------------------|---------------------------------------------------|----------------------------------------------------------------------------------------------------|
|                                                                    | Seleccione el trám                                     | ite que desea realizar                                     | AuraPortal®                                       | BOTON INICIAR TRAMITES:                                                                                                    |
| INICIAR TRAMITES<br>REVISAR TRAMITES<br>MIS TAREAS<br>MIS MENSAJES | 1. SOLICITAR CERTIFICACIÓN<br>DE FACTIBILIDAD GLPIGNI. | 2. SOLICITAR CERTIFICACIÓN<br>DE DEFINITIVO GLPIONL        | 3. SOLICITAR PERMISO DE<br>OCUPACIÓN              | colicitar, sono e monimo du proceso que destan<br>Dependiciono del trámite que seleccione, la<br>instrucciones particulares de ese trámite.<br>BOTON CONSULTAS LUAE:<br>Aquí podrá rexisar sus trámites relacionados con<br>la Licencia Unica de Actividades Económicas, en<br>lo que concierne a permiso de bomberos.<br>BOTON REVISAR TRAMITES:<br>Aquí podrá rexisar el estado de los trámites que<br>ustel ha solicitado previamente a través del boton<br>Iniciar Trámites. Dentro de cada trámite usted<br>puede pulsar sobre el mismo, estos |
| Se recomienda uti                                                  | lizar el navegador Inte                                | rnet Explorer para el co                                   | prrecto funcionamiento d                          | e todas las opciones de esta página.                                                                                                    |

Seleccionar el trámite a realizar

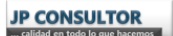

La pantalla que se despliega contiene una botonera en el lado izquierdo.

En el recuadro central se mostrará la información de cada botón al seleccionarlo.

|                               | REGISTRO DE PROFESIONALES, TÉCNICOS ESPECIALIZADOS EN SISTEMAS DE<br>PREVENCIÓN DE INCENDIOS<br>fecha de selectual 2014-03-28 No. PRI-551_1<br>RECUERDE ingresar los documentos de respaído Notarizados en<br>formato PDF antes de "ENVIAR EL REGISTRO". |
|-------------------------------|----------------------------------------------------------------------------------------------------|
| INFORMACIÓN DEL               |                                                                                                    |
| SOLICITANTE                   |                                                                                                    |
|                               |                                                                                                    |
| INSTRUCCIÓN Y<br>CAPACITACIÓN |                                                                                                    |

El botón "INFORMACIÓN DEL SOLICITANTE" contiene los campos para ingresar los datos generales de la persona que desea ser registrada como profesional o técnico especializado en sistemas de prevención de incendios y contiene también una sección para seleccionar los sistemas de prevención en los que se desea el registro.

| Suardar   🗶 Eliminar        |                                                                  |                                                                          |
|-----------------------------|------------------------------------------------------------------|--------------------------------------------------------------------------|
| CUERPO DE B                 | REGISTRO DE PROFESIO<br>OMBEROS<br>Fecha de solicitud 2014-03-28 | NALES, TÉCNICOS ESPECIALIZADOS EN SISTEMAS DE<br>PREVENCIÓN DE INCENDIOS |
| DEL DISTRITO METROPO        | RECUERDE ingresar los docun<br>formato PDF antes de "ENVIAI      | R EL REGISTRO".                                                          |
|                             | Identificación del Solicitante                                   | SELECCIONE LOS SISTEMAS EN LOS QUE DESEA REGISTRARSE                     |
| NFORMACIÓN DEL              | Nombres y Apellidos<br>Cédula                                    | Sistemas de Gas de Centralizado     Diseño Instalación Mantenimiento     |
|                             | Datos de contacto                                                | Sistemas de protección contra incendios                                  |
| NSTRUCCIÓN Y<br>APACITACIÓN | Teléfono Convencional Celular                                    | Registrarse en Categoría Subcategoría                                    |
|                             | Dirección de residencia<br>CIUDAD                                |                                                                          |
| XPERIENCIA PROFESIONAL      | Calle principal *                                                |                                                                          |

**NOTA:** No es necesario que el dueño de la cuenta (usuario registrado) sea quien solicite ser registrado, es por eso que se le pide los datos y un mail para enviar la respuesta a la solicitud.

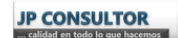

El botón "INSTRUCCIÓN Y CAPACITACIÓN" contiene los campos para ingresar los datos de la instrucción formal del solicitante y los capacitaciones que ha tenido relacionadas con los sistemas de prevención de incendios en los que desea registrarse.

| Suardar 🔀 Eliminar                                                                                                    |                                                                                                    |             |
|----------------------------------------------------------------------------------------------------|----------------------------------------------------------------------------------------------------|-------------|
|                                                                                                    | BOMBEROS<br>POLITANO DE QUITO<br>RECUERDE ingression los documentos de respaido Notarizados en<br>formato PDF antes de "ENVIAR EL REGISTRO".                                                                                                    | SISTEMAS DE |
| NFORMACIÓN DEL<br>DLICITANTE                                                                                                    | Educación Formal Capacitación Específica                                                                                                    |             |
| NSTRUCCIÓN Y                                                                                                    | Correra Institución Estado de la Carrera Adjunto                                                                                                    | del titulo  |
| CAPACITACION                                                                                                    | No hay elementos                                                                                                    |             |
| EXPERIENCIA PROFESIONAL                                                                                                    |                                                                                                    |             |
| KurstPontal<br>Mensajes (Tomulare: Sakitud de Registr                                                                                                    | an com Préferend)                                                                                                    |             |
| <mark>Zurakotal</mark><br>Mensaĝas (Pomulor: Sokitul de Repler<br>Mensaĝas (€ Henisar                                                                                                    | es com Présenui)<br>REGISTRO DE PROFESIONALES, TÉCNICOS ESPECIALIZADOS EN                                                                                                    | SISTEMAS DE |
| AnaPortel<br>Mensegies (Formaliers Saletted de Regiers<br>auder ≥ Henniee<br>CUERPO DE De<br>Des Des Trans Dates De Des                                                                                                    | TREGISTRO DE PROFESIONALES, TÉCNICOS ESPECIALIZADOS EN<br>PREVENCIÓN DE INCENDIOS<br>SOMBEROS<br>CUIZNO DE CUITO                                                                                                    | SISTEMAS DE |
| Carabata<br>Mensagins (Fundaria: Solidari da Regetr<br>antar R Elensar<br>CUERPO DE B<br>DEL DISTRITO METROPO                                                                                                    | REGISTRO DE PROFESIONALES, TÉCNICOS ESPECIALIZADOS EN<br>PREVENCIÓN DE INCENDIOS<br>OLITANO DE OSTO<br>RECUERDE Ingreso das<br>RECUERDE Ingreso das<br>RECUERDE Ingreso das<br>RECUERDE Ingreso das<br>RECUERDE Ingreso das<br>RECUERDE Ingreso das<br>RECUERDE Ingreso das<br>RECUERDE Ingreso das<br>Recuentos de respaño Notarizados en<br>formato PDF antes de "ENVIAR EL REGISTRO".                                                                                                    | SISTEMAS DE |
| Anabotal<br>Mensagies (Powden: Sektud de Repter<br>aurier in Ethnikar<br>CUERPO DE B<br>DEL DISTRITO METROPO                                                                                                    | TRI COME PROFESIONALES, TÉCNICOS ESPECIALIZADOS EN<br>PREVENCIÓN DE INCENDIOS<br>Tenta de usianut 2014-03-20<br>Tenta de usianut 2014-03-20<br>Tenta de usianut 2014-03-2 | SISTEMAS DE |
| Austral<br>Monsajos Tundaris salatud da Regita<br>ardar R Cuerpo De B<br>Del Destrario Methodo<br>Del Destrario Methodo<br>TORMACIÓN DEL<br>LICITIANTE                                                                                                    | er cens Préciennel                                                                                                    | SISTEMAS DE |
| Anatorial International Transformer International International Internat | TREGISTRO DE PROFESIONALES, TÉCNICOS ESPECIALIZADOS EN PREVENCIÓN DE CALIZA  ANA de valente de 2014 0.2  Marce de de como de de como de de como de de como de de como de de como de de como de de como de de como de de como de de como de de como de de como de de como de como de c                                                                                                    | SISTEMAS DE |
| Annhord  Mensages (Formare: solid of legar<br>water  CUERPO DE B<br>DEL DISTRITO METROPO<br>DEL DISTRITO METROPO<br>DISTRITON DEL<br>MICTIANTE<br>STRUCCIÓN Y<br>DELCIÓN Y                                                                                                    | exeme Preference<br>BOOMBERGOS<br>OLIVANO DE OUTO<br>CONTRADO DE OUTO<br>CONTRADO DE OUTO<br>CARACIÓN FORMAL<br>Capacidación Específica<br>Capacidación Específica                                                                                                    | SISTEMAS DE |

En el botón "EXPERIENCIA PROFESIONAL" contiene los campos para ingresar los datos de los trabajos realizados que tengan relación con los sistemas de prevención de incendios.

| auardar Kilminar               |                                         |                                                                                                    |                                                                                                    |                                  |
|--------------------------------|-----------------------------------------|----------------------------------------------------------------------------------------------------|----------------------------------------------------------------------------------------------------|----------------------------------|
|                                | OMBEROS<br>DLITANO DE QUITO REC<br>form | REGISTRO DE PROFESIONAL<br>PRE<br>recha de solicitud 2014-03-28<br>UERDE ingresar los document<br>nato PDF antes de "ENVIAR EL | ES, TÉCNICOS ESPECIALIZA<br>EVENCIÓN DE INCENDIOS<br>No. PRI-55.1_1<br>os de respaido Notarizados en<br>REGISTRO". | DOS EN SISTEMAS DE               |
| INFORMACIÓN DEL<br>SOLICITANTE | Experiencia Profesional                 |                                                                                                    |                                                                                                    |                                  |
|                                | Empresa                                 | Cargo desempeñado                                                                                                    | Responsabilidades del cargo                                                                                        | Adjunto documento de<br>respaldo |
| INSTRUCCIÓN Y<br>CAPACITACIÓN  |                                         | No hay el                                                                                                    | ementos                                                                                                    |                                  |
| EXPERIENCIA PROFESIONAL        |                                         |                                                                                                    |                                                                                                    |                                  |

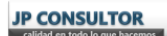

En la cabecera del formulario se muestra el número de solicitud asignado automáticamente por el sistema y la fecha en la que se está realizando la solicitud.

| Guardar (X) Eliminar                                            |                                    |                           |                 |
|-----------------------------------------------------------------|------------------------------------|---------------------------|-----------------|
|                                                                 | REGISTRO DE PROFESIONALES          | , TÉCNICOS ESPECIALIZADOS | SEN SISTEMAS DE |
| CUERPO DE BOMBEROS                                              | Fecha de solicitud 2014-03-28      | No. PRI-55.1_1            |                 |
| DEL DISTRITO METROPOLITANO DE QUITO                             | formato PDF antes de "ENVIAR EL RI | EGISTRO".                 | ENVIAR REGISTRO |
| INFORMACIÓN DEL<br>SOLICITANTE                                  |                                    |                           |                 |
| INTORMACIÓN DEL<br>SOLICITANTE<br>INSTRUCCIÓN Y<br>CAPACITACIÓN |                                    |                           |                 |

**NOTA:** Los documentos de respaldo deben estar notarizados y en formato PDF, de lo contrario la solicitud será negada.

### 5.1. ¿Cómo ingresar datos en los grupos de campos?

El significado de grupo de campos se encuentra en el glosario de términos.

Pulsar el botón 🕑 ubicado en la esquina superior izquierda del grupo de campos

| Evactional |                   |                             |                                  |
|------------|-------------------|-----------------------------|----------------------------------|
| Empresa    | Cargo desempeñado | Responsabilidades del cargo | Adjunto documento de<br>respaldo |
|            | No hay ele        | mentos                      |                                  |

De acuerdo a la información que se deba ingresar se desplegará una pantalla con campos en donde se debe ingresar los datos.

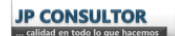

33

| _                                                                                                    |                 |              |               |        |        |
|----------------------------------------------------------------------------------------------------|-----------------|--------------|---------------|--------|--------|
| Guardar   🛃 Guardar                                                                                     | y Salir   🛗 Cre | ar Nuevo   🔰 | Eliminar      |        |        |
|                                                                                                    |                 |              |               |        |        |
| Experiencia P                                                                                           | rofesional      |              |               |        |        |
| Empresa                                                                                                 |                 |              |               |        |        |
| Cargo desempeñado                                                                                       |                 |              |               |        |        |
| Responsabilidades del                                                                                   | cargo           |              |               |        |        |
|                                                                                                    |                 |              |               |        | ~      |
|                                                                                                    |                 |              |               |        |        |
|                                                                                                    |                 |              |               |        | $\sim$ |
|                                                                                                    |                 |              |               |        |        |
|                                                                                                    |                 |              |               |        |        |
| Trabajó desde                                                                                           |                 |              | Trabajó hasta |        |        |
| Trabajó desde<br>Persona de contacto                                                                    |                 | *            | Trabajó hasta |        |        |
| Trabajó desde<br>Persona de contacto<br>Cargo del contacto.                                             |                 |              | Trabajó hasta |        | *      |
| Trabajó desde<br>Persona de contacto<br>Cargo del contacto.<br>Número de contacto                       |                 | *            | Trabajó hasta |        |        |
| Trabajó desde<br>Persona de contacto<br>Cargo del contacto.<br>Número de contacto<br>Correo de contacto |                 | *            | Trabajó hasta |        |        |
| Trabajó desde<br>Persona de contacto<br>Cargo del contacto.<br>Número de contacto<br>Correo de contacto | Adjunto         | documento o  | Trabajó hasta | ۰<br>• |        |

Los campos con (\*) son obligatorios.

Para guardar el registro y permanecer en la pantalla, pulsar el botón Guardar en el menú superior de la pantalla.

Para guardar el registro y volver al formulario, pulsar el botón E Guardar y Salir en el menú superior de la pantalla.

Para ingresar un nuevo registro pulsar el botón El crear Nuevo en el menú superior de la pantalla.

Para borrar el registro que ingresado pulsar el botón 🗵 Eliminar en el menú superior de la pantalla.

Para adjuntar el documento de respaldo pulsar sobre el botón <sup>®</sup>, o sobre el botón Q.

El detalle de como ingresar documentos se explica en el punto 1 de esta sección "INICIO DE TRÁMITES".

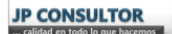

# REVISIÓN DE TRÁMITES

Para revisar el estado de los trámites solicitados, pulsar sobre el botón "REVISAR TRÁMITES" ubicado en el menú izquierdo de la pantalla.

|                      |                                |                          | DMBEROS            | 200         |                                                                                                    |
|----------------------|--------------------------------|--------------------------|--------------------|-------------|----------------------------------------------------------------------------------------------------|
|                      | BENVENDOS                      | A LUS SERVICIOS ER       | LINEA DEE CO-      | SALIR       | INSTRUCCIONES                                                                                        |
|                      | Ver Procesos                   | ● En Curso ○ Terminados  |                    | AuraPortal® |                                                                                                    |
|                      | Nombre Solicitud               | Temas                    | Solicitado         |             | De click sobre el nombre del proceso que desea<br>solicitar.                                         |
| INICIAR TRÁMITES     | Solicitar permiso de ocupación | GDYWGGWQI<br>234567      | 2014-03-26 (16:04) | Estado      | Dependiendo del trámite que seleccione, le<br>aparecerá una nueva pantalla con las                   |
| REVISAR TRÁMITES     | Solicitar permiso de ocupación | DFGHKJIU<br>23456        | 2014-03-26 (15:52) | Estado      | instrucciones particulares de ese trámite.                                                           |
| THE HOUSE THE WITE O | Solicitud de Definitivo        | 876<br>AA                | 2014-03-25 (16:51) | Estado      | Aquí podrá revisar sus trámites relacionados con<br>la Licencia Llica da Actividades Económicas en   |
| MIS TAREAS           | Solicitud de Definitivo        | 467<br>CCC               | 2014-03-25 (16:45) | Estado      | lo que concierne a permiso de bomberos.                                                              |
|                      | Solicitud de Definitivo        | 12345<br>ARMENIA         | 2014-03-25 (16:31) | Estado      | BOTON REVISAR TRAMITES:<br>Aquí podrá revisar el estado de los trámites que                          |
| MIS MENSAJES         | Solicitud de Definitivo        | 12345<br>ARMENIA         | 2014-03-25 (16:25) | Estado      | usted ha solicitado previamente a través del botón<br>Iniciar Trámites. Dentro de cada trámite usted |
|                      | Solicitud de Definitivo        | 4<br>88888888            | 2014-03-25 (16:08) | Estado      | puede pulsar sobre el botón ESTADO, y podrá<br>enviar comentarios sobre el mismo, estos              |
|                      | Solicitud de Definitivo        | 76                       | 2014-03-25 (15:39) | Estado      | comentarios le llegaran a la persona que esta<br>atendiendo su trámite.                              |
|                      |                                |                          |                    |             | BOTON MIS TAREAS:                                                                                    |
| Se recomienda u      | tilizar el navegador Ir        | nternet Explorer para el | correcto funcion   | amiento de  | todas las opciones de esta página.                                                                   |

Esta pantalla muestra todos los trámites ingresados por el dueño de la cuenta (usuario registrado).

Al pulsar sobre el botón ubicado a la derecha del nombre del trámite se accede a la siguiente pantalla.

|   |                                                                                                    |                                                                                   | 6                                                                                                    |
|---|----------------------------------------------------------------------------------------------------|-----------------------------------------------------------------------------------|----------------------------------------------------------------------------------------------------|
|   | <ul> <li>Solicitud: Solicitar permiso de ocupación</li> <li>Fecha: 2014-03-26 (16:04)</li> <li>Temas: GDYWGGWOI, 234567</li> </ul> |                                                                                   | Salir<br>Añadir Comentario                                                                                                    |
| 2 | Estado                                                                                                    | Descripción                                                                       | Fecha                                                                                                    |
|   | Trámite iniciado                                                                                                    | -                                                                                 | 2014-03-26 (16:16)                                                                                                    |
|   |                                                                                                    |                                                                                   | v                                                                                                    |
|   | ٢                                                                                                    | Solicitud: Solicitar     Fecha: 2014-03-26     Temas: GDYWGGW     Trámte iniciado | Solicitud: Solicitar permiso de ocupación     Fecha: 2014-03-26 (16:04)     Temas: GDYWGGWQI, Z34567      Trámte iniciado     Trámte iniciado |

La sección izquierda, muestra una explicación del trámite, en caso de haber sido ingresada por el personal de la institución.

En la cabecera se muestra la información principal del trámite:

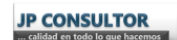

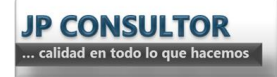

- Tipo de solicitud
- Fecha de solicitud
- Temas: Nombre del proyecto y número de predio

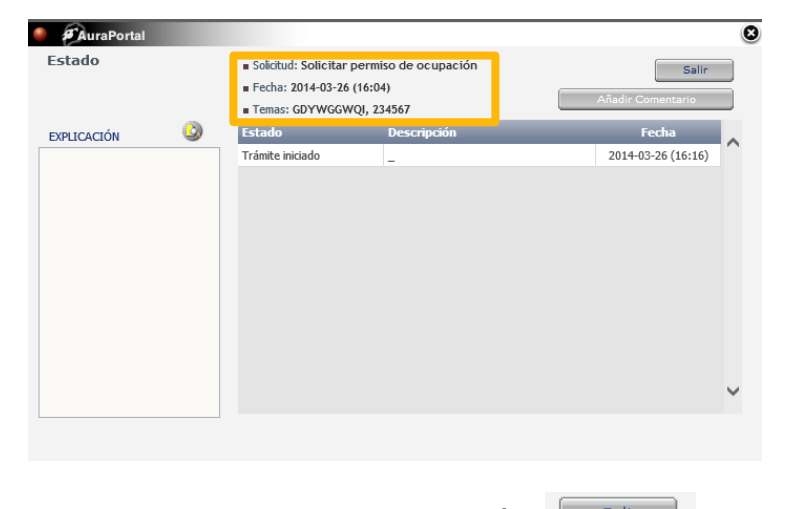

En la cabecera se encuentra habilitado el botón para regresar a la pantalla anterior, y el botón Añadir Comentario para escribir algún mensaje al responsable del trámite en el Cuerpo de Bomberos.

En la parte inferior se muestra el estado del trámite.

| Estado      | <ul> <li>Solicitud: Solicitar permiso de ocupación</li> <li>Fecha: 2014-03-26 (16:04)</li> <li>Temas: GDYWGGW01, 234567</li> </ul> |             | Salir<br>Añadir Comentario |
|-------------|----------------------------------------------------------------------------------------------------|-------------|----------------------------|
| EXPLICACIÓN | Estado                                                                                                    | Descrinción | Ferha                      |
|             | Trámite iniciado                                                                                                    | -           | 2014-03-26 (16:16)         |
|             |                                                                                                    |             |                            |
|             |                                                                                                    |             | v                          |

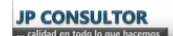

# EJECUCIÓN DE TAREAS

Para revisar y realizar las tareas asignadas, pulsar sobre el botón "MIS TAREAS" ubicado en el menú izquierdo de la pantalla.

|                  |            |                                 | L DISTRITO METR    |           | D DE QUITO         |            |                                                                                                    |
|------------------|------------|---------------------------------|--------------------|-----------|--------------------|------------|----------------------------------------------------------------------------------------------------|
|                  | ВІ         | ENVENIDOS 4                     | A LOS SERVICIO     | S EN LINE | A DEL CB-DI        | SALIR      | INSTRUCCIONES                                                                                        |
|                  | ID Taraa   | /er Tareas Terminadas           | → Tema Tema        | Pro       | ceder Au           | raPortal ® | BOTON INICIAR TRAMITES:<br>De click sobre el nombre del proceso que desea                            |
| INICIAR TRÁMITES | 1.TP.6_18  | Confirma fecha de<br>inspección | GDYWGGWQI          | 234567    | 2014-03-26 (16:14) | Abrir      | solicitar.<br>Dependiendo del trámite que seleccione, le<br>aparecerá una nueva pantalla con las     |
| REVISAR TRÁMITES | 1.TP.6_17  | Confirma fecha de<br>inspección | DFGHKJIU           | 23456     | 2014-03-26 (15:53) | Abrir      | instrucciones particulares de ese trámite.                                                           |
|                  | 1.TP.6_15  | Confirma fecha de<br>inspección | PRUEBA DEL PROCESO | 435       | 2014-03-26 (15:10) | Abrir      | Aquí podrá revisar sus trámites relacionados con<br>la Licencia Unica de Actividades Económicas, en  |
| MIS TAREAS       | 1.117.2_27 | inspección                      | 1                  | 0000000   | 2014-05-25 (10.09) | Abrir      | lo que concierne a permiso de bomberos.                                                              |
|                  | 1.TP.2_26  | Confirma fecha de<br>inspección | 76                 | AAAAAAA   | 2014-03-25 (15:41) | Abrir      | BOTON REVISAR TRAMITES:<br>Aquí podrá revisar el estado de los trámites que                          |
| MIS MENSAJES     | 1.TP.2_25  | Confirma fecha de<br>inspección | 12334              | PROYECTO  | 2014-03-25 (12:17) | Abrir      | usted ha solicitado previamente a través del botón<br>Iniciar Trámites. Dentro de cada trámite usted |
|                  | 1.TP.2_24  | Confirma fecha de<br>inspección | 12345              | ARMENIA   | 2014-03-25 (11:42) | Abrir      | puede pulsar sobre el botón ESTADO, y podrá<br>enviar comentarios sobre el mismo, estos              |
|                  | 1.TP.6_9   | Confirma fecha de<br>inspección |                    |           | 2014-02-18 (14:27) | Abrir      | comentarios le llegarán a la persona que está<br>atendiendo su trámite.                              |
|                  |            |                                 |                    |           |                    |            | BOTON MIS TAREAS:                                                                                    |

En la cabecera se encuentran los filtros de las tareas, para buscar por tipo de tareas y por temas (nombre del proyecto o número de predio).

Pulsar el botón proceder para ver las tareas.

г

|           | Ver Tareas Terminadas           | → Tema             | Proc     | eder Au            | raPortal ® |
|-----------|---------------------------------|--------------------|----------|--------------------|------------|
| ID Tarea  | Nombre Tarea                    | Temas              |          | Fecha Tarea        | Acción     |
| 1.TP.6_18 | Confirma fecha de<br>inspección | GDYWGGWQI          | 234567   | 2014-03-26 (16:14) | Abrir      |
| 1.TP.6_17 | Confirma fecha de<br>inspección | DFGHKJIU           | 23456    | 2014-03-26 (15:53) | Abrir      |
| 1.TP.6_15 | Confirma fecha de<br>inspección | PRUEBA DEL PROCESO | 435      | 2014-03-26 (15:10) | Abrir      |
| 1.TP.2 27 | Confirma fecha de               | 4                  | BBBBBBBB | 2014-03-25 (16:09) | Abrir      |

El sistema muestra automáticamente las tareas Pendiente al momento de entrar en "MIS TAREAS"

Las tareas terminadas y las canceladas solo se pueden ver y no editar.

**NOTA:** Es importante revisar esta sección cuando se ha solicitado un trámite, aquí pueden llegar tareas de corrección a los trámites que tienen un tiempo de vencimiento.

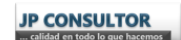

## REVISIÓN DE MENSAJES

Para revisar los mensajes recibidos, pulsar sobre el botón "MIS MENSAJES" ubicado en el menú izquierdo de la pantalla.

En esta ventana se puede acceder a los correos enviados al dueño de la cuenta (usuario registrado)

Pulsar sobre el nombre el mensaje para abrirlo.

|                                                                    | CUERPO DE BOMBEROS<br>DEL DISTRITO METROPOLITANO DE QUITO<br>BIENVENIDOS A LOS SERVICIOS EN LÍNEA DEL CB-DMQ<br>SALIR | INSTRUCCIONES                                                                                                    |   |
|--------------------------------------------------------------------|----------------------------------------------------------------------------------------------------|----------------------------------------------------------------------------------------------------|---|
| INICIAR TRAMITES<br>REVISAR TRAMITES<br>MIS TAREAS<br>MIS MENSAJES |                                                                                                    | BOTON INICIAR TRAMITES:           De click sobre el nombre del proceso que desea solicitar.           Dependiendo del trámite que seleccione, le aparecerá una nueva pantalla con las instrucciones particulares de ese trámite.           BOTON CONSULTAS LUAE:           Aquí podrá revisar sus trámites relacionados con la Licencia Unica de Actividades Económicas, en lo que concierne a permiso de bomberos.           BOTON REVISAR TRAMITES:           Aquí podrá revisar el estado de los trámites que usted ha solicitado previamente a través del botón linicar trámites. Dentro de cada trámite usted puede pulsar sobre el botón ESTADO, y podrá erviaro comentarios se llegarán a la persona que está atendiendo su trámite. |   |
| Se recomienda ut                                                   | ilizar el navegador Internet Explorer para el correcto funcionamiento de s                                            | BOTON MIS TAREAS:<br>Es importante que revise este apartado, pues<br>todas las opciones de esta página.                                                                                                    | ~ |

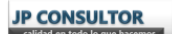

## GLOSARIO DE TÉRMINOS

**Grupo de campos:** Tablas en las que se puede ingresar datos que se relacionan entre sí. Por ejemplo:

| FRUTA   | COLOR          | TAMAÑO  |
|---------|----------------|---------|
| Manzana | Rojo o Verde   | Mediano |
| Uva     | Morada o Verde | Pequeño |

El color y el tamaño están relacionados al tipo de fruta que se ingrese

Integrar simple: Adjuntar un documento a la vez.

Integrar múltiple: Adjuntar varios documentos al mismo tiempo.

**Usuario registrado:** Persona que ingreso sus datos y obtuvo un usuario y contraseña para ingresar a la plataforma de servicios en línea del Cuerpo de Bomberos del Distrito Metropolitano de Quito.

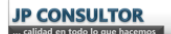